ระบบการเงินรับเป็นระบบสำหรับบริหารจัดการการรับเงินของมหาวิทยาลัยแม่โจ้ คำเนินการออก ใบเสร็จ ออกเอกสารนำส่งคลัง และรายงานต่างๆ ทั้งในด้านการเงินและรายงานบัญชี

ระบบการเงินรับเป็นการพัฒนาเว็บแอพลิเคชั่นในรูปแบบของ responsive web design ซึ่งมี ความสามารถในค้านการรองรับการแสดงผลผ่านหน้าจอในหลากหลายอุปกรณ์ที่มีขนาคต่างกัน เช่น สมาร์ทโฟน แท็บเลต คอมพิวเตอร์ เป็นต้น

|                                  | 0 - •          |
|----------------------------------|----------------|
| € © © www.financial.rsp.uc.th    | finnskirer 🕈 🛊 |
| Financial m                      | A =            |
| Sectors - Tris                   |                |
| 🕮 คีปส์ดของการเห                 |                |
| 🗞 contuette                      |                |
| & vestouherty                    | li             |
| ເຫຼື ຄໍບໍລິອາຣະກະນາມ(ກຳການອາເລະ) |                |
| & musinis)                       | ¥              |
| 💩 ออกไปเสรีอ                     |                |
| & summitted                      | Ru             |
| & normanil                       |                |
| & tineturritan                   | 121            |
| 144                              |                |

### รูปที่ 1 การแสดงผลบนหน้าจอสมาร์ทโฟน

| · Advention · · ·                |                        |                  | CI + = 10         |
|----------------------------------|------------------------|------------------|-------------------|
| € C D www.Francistings.ac.P      | vinence/strendstec.exp |                  | <b>T</b> Ø [      |
| Financial 🗠 des                  | 6                      |                  | × 🚺               |
| d o Q                            | and and and and        |                  |                   |
| Di verivere i Tela               |                        |                  |                   |
| III Addenancuu                   |                        |                  | ≣den              |
| & containth                      | & suferilization       |                  | 📕 ดูมิลการวิชังาน |
| ເຫຼັງ ຄົນເຮັດແລະການແມ່ງໃນການແລະປ |                        |                  |                   |
| 🚳 กำหนดสิทธิญา                   | & santautta            | 🗞 รามสามประจำวัน |                   |
| สัง สายการอายุให้                | & routurations         |                  |                   |
|                                  |                        |                  |                   |
|                                  |                        |                  |                   |
|                                  |                        |                  |                   |
| rautoitementilemenedia arethera  | Angel 4 C 2016         |                  |                   |

รูปที่ 2 การแสดงผลบนหน้าจอแท็บเลต

การเข้าใช้งานระบบบัญชีการเงินและการคลัง กองคลัง มหาวิทยาลัยแม่โจ้ ระบบนี้มีลักษณะเป็น เว็บแอพลิเคชั่น (website) ดังนั้นระบบนี้จึงรองรับการทำงานบนเว็บเบราเซอร์ อย่างไรก็ตามเว็บเบราเซอร์ที่ ระบบอนุญาตให้ใช้งานคือ CHROME เท่านั้น เพิ่มเติม:เครื่องคอมพิวเตอร์ที่สามารถทำงานร่วมกับระบบ ใด้**ต้องเชื่อมต่อกับระบบเครือข่ายของมหาวิทยาลัยแม่โจ้เท่านั้น** ในกรณีที่เครื่องคอมพิวเตอร์ที่ต้องการใช้ งานระบบอยู่ภายนอกมหาวิทยาลัยแม่โจ้ ต้องทำการเชื่อมต่อระบบ VPN ของมหาวิทยาลัยแม่โจ้ก่อนจึงจะ สามารถทำงานได้ตามปกติ ซึ่งวิธีการเชื่อมต่อ VPN สามารถดูได้ในส่วนภาคผนวกของคู่มือนี้

### การเข้าสู่ระบบ

เข้าไปที่ <u>www.financial.mju.ac.th</u> ซึ่งหากท่านเปิดระบบครั้งแรกหรือยังไม่ได้ผ่านกระบวนการ ตรวจสอบสิทธิ ท่านจะเจอแบบฟอร์มตรวจสอบสิทธิการเข้าใช้งานระบบดังรูปที่ 3 ซึ่งหน้าจอการ ตรวจสอบสิทธิการเข้าใช้งานระบบจะประกอบด้วย

#### การล๊อกอินเข้าระบบ

เข้าไปที่ <u>www.financial.mju.ac.th</u> ดังภาพ

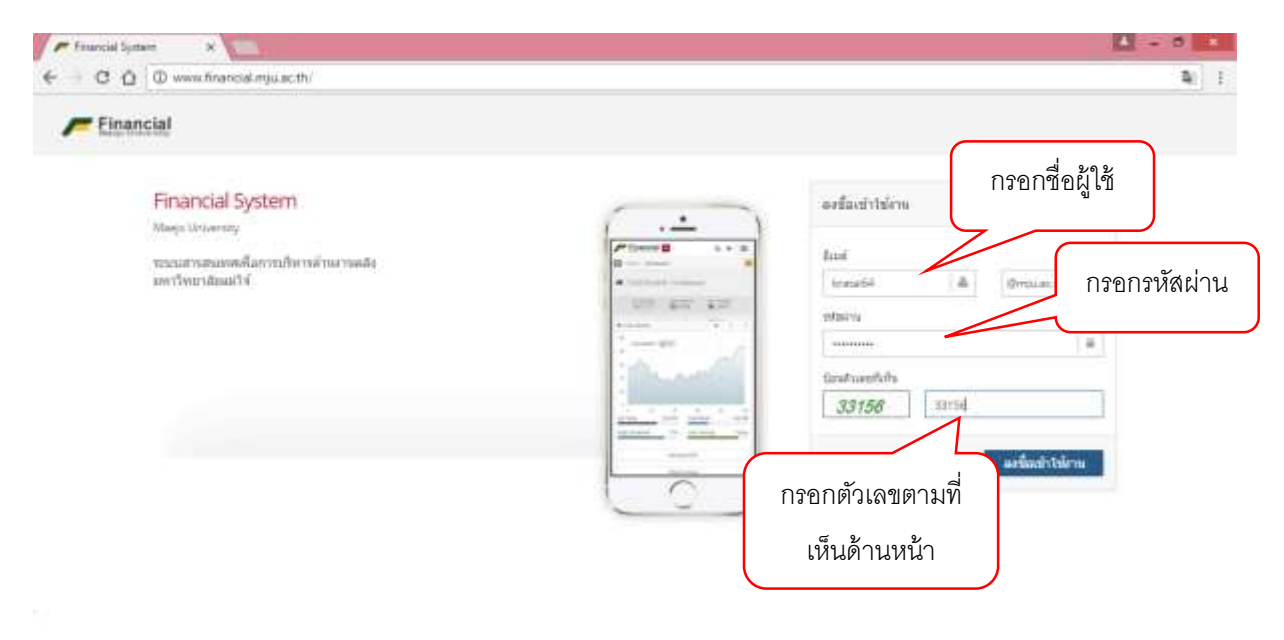

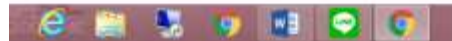

เมื่อกรอกข้อมูลแล้ว กดปุ่ม ลงชื่อเข้าใช้งาน ระบบจะแสดง หน้าแรก ดังภาพ

| elemente el                                                                 | Prese address to be a second                                                                                                    | เลือกระบบ                  | ที่จะเข้า                 | • • • • •                 |
|-----------------------------------------------------------------------------|----------------------------------------------------------------------------------------------------|----------------------------|---------------------------|---------------------------|
| Financial to acco                                                           |                                                                                                    | ใช้งาง                     | и                         | × 🚺                       |
| C Asilensontani<br>C Asilensontani<br>& santasi<br>C Asilensontani)T musuoi | Annound production of the second production of the second second se | เลีย<br>ทำงา               | อกเมนูการ<br>านที่ต้องการ | ille dug:<br>E glarmtdena |
| & transfe<br>& transfe                                                      | Birth (San San San San San San San San San San                                                                                                    | & antionfo<br>& reconstant | & namabrinta              |                           |
|                                                                             |                                                                                                    |                            |                           |                           |
| insulation of the last last last                                            | Manel 1 (2 272)                                                                                                    |                            |                           |                           |

้โดยเมนูย่อยประกอบด้วย 3 กลุ่มหลัก สังเกตได้จากสัญลักษณ์หน้าชื่อเมนูย่อย

- 1. กลุ่มตั้งค่าระบบ (🏶)
  - กำหนดกลุ่มผู้อนุมัติการนำส่ง
- 2. กลุ่มแบบฟอร์มการทำงาน (🕼)
  - ยกเลิกใบเสร็จ
  - รายการรับเงิน
  - ออกใบเสร็จ
  - รายการอนุมัติ
- 3. กลุ่มรายงาน (🎟)
  - รายการตรวจสอบเอกสารแนบใบนำส่ง
  - รายงานการจัดสรร
  - รายงานประจำวัน
  - เอกสารที่บัญชีตรวจสอบแล้ว

### ขั้นตอนการออกใบเสร็จรับเงิน เลือกเมนู ออกใบเสร็จรับเงิน

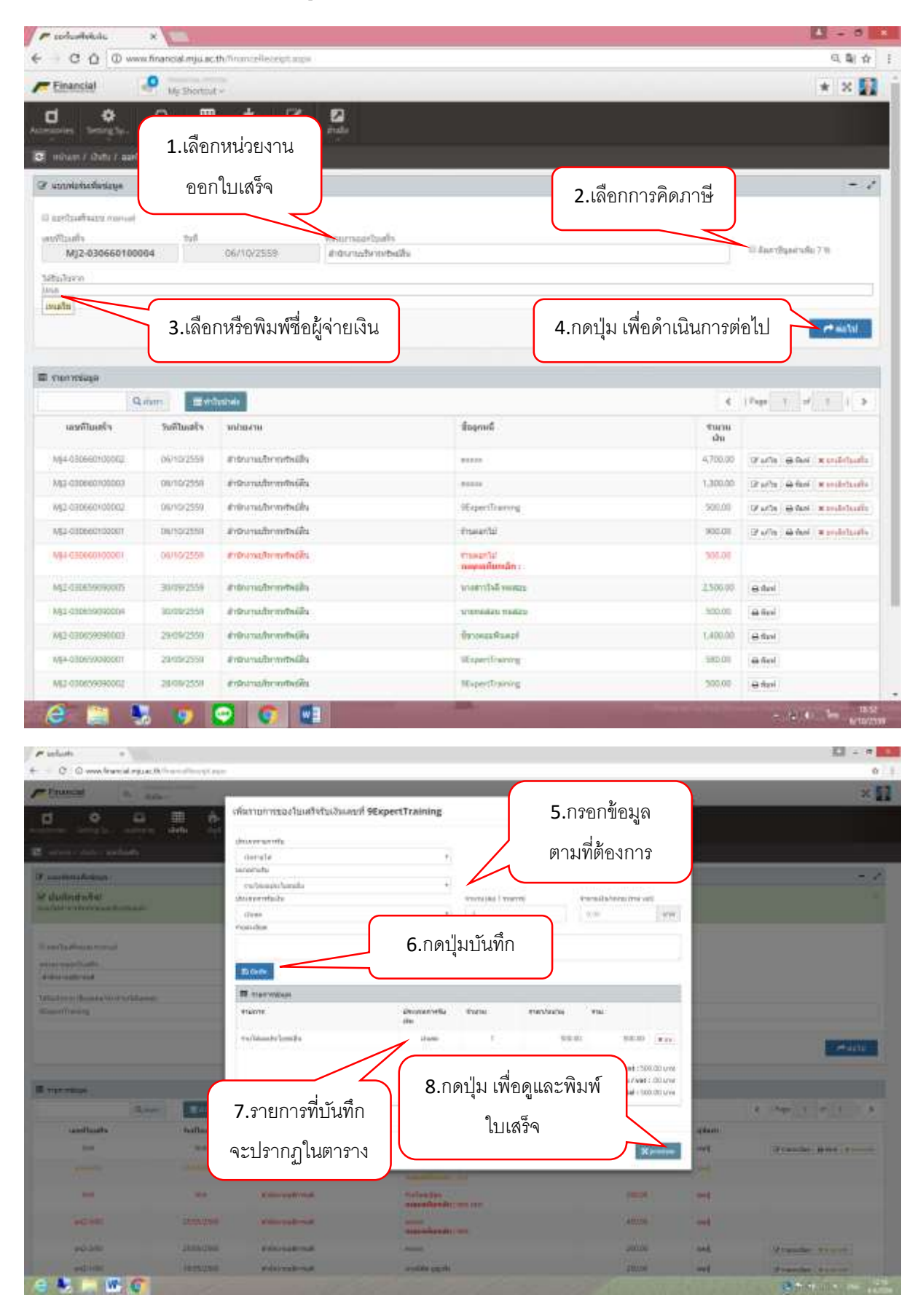

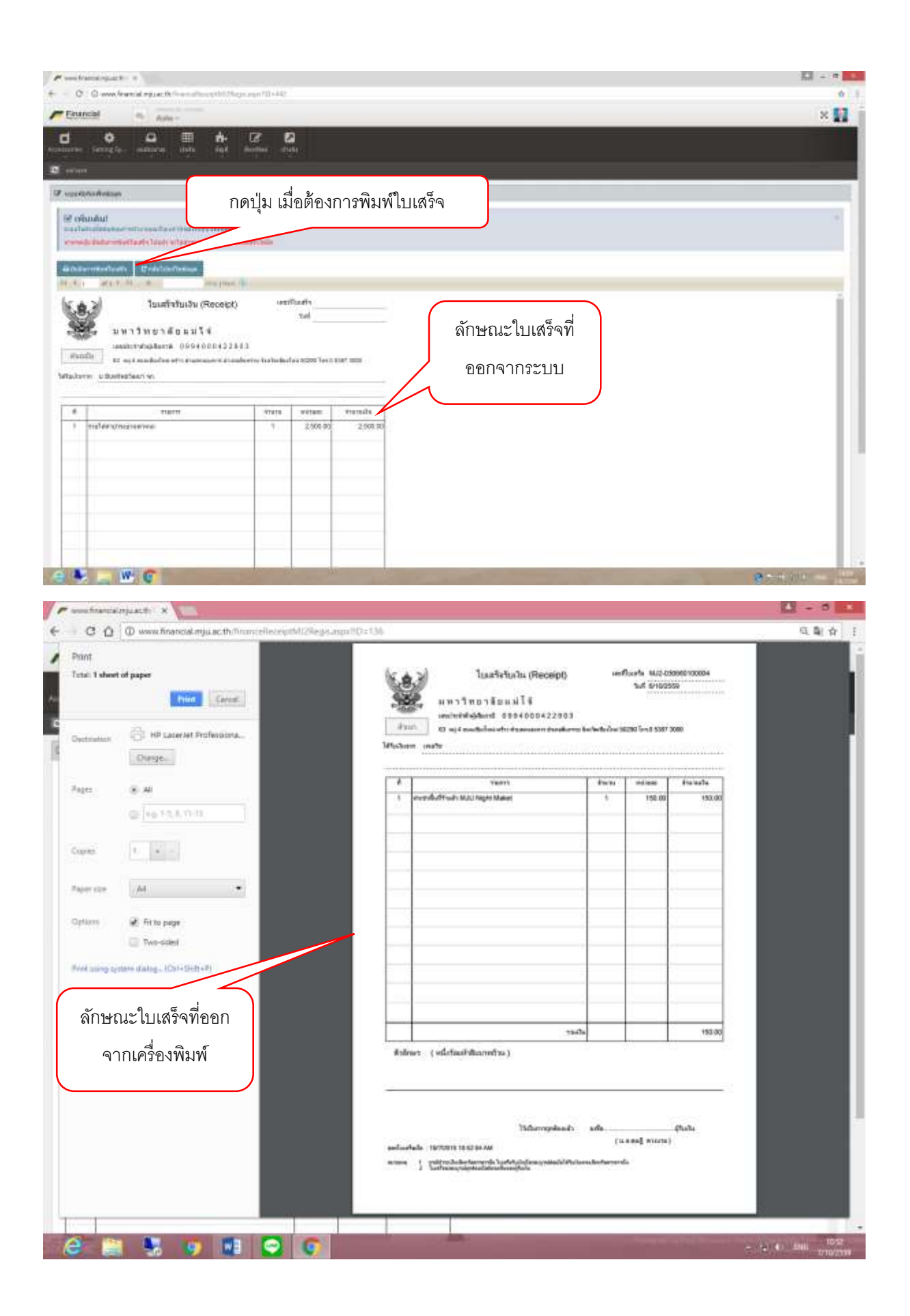

### ขั้นตอนการนำส่ง เลือกเมนู ออกใบเสร็จรับเงิน

| F sodusteksis                                                                                                    | ×                                         |                               |                                         |                                                                                                    |                                     |                 | L - 0 +                        |
|----------------------------------------------------------------------------------------------------|-------------------------------------------|-------------------------------|-----------------------------------------|----------------------------------------------------------------------------------------------------|-------------------------------------|-----------------|--------------------------------|
| € C Q 0 www                                                                                                    | w financial mju ac t                      | h/financelleceipt.args        |                                         |                                                                                                    |                                     |                 | の創合 !                          |
| Financial                                                                                                    | P My Shortout                             | 2                             |                                         |                                                                                                    |                                     |                 | * × 🛐                          |
| d O<br>Antonianiani Stating Sys.                                                                                                    | aninana dinin<br>aninana dinin<br>aninana | t. C C                        | 2                                       |                                                                                                    |                                     | _               |                                |
| @ unministrative                                                                                                    |                                           |                               |                                         |                                                                                                    |                                     |                 | - /                            |
|                                                                                                    |                                           |                               |                                         |                                                                                                    |                                     |                 |                                |
| U tor bathage random<br>unstaats<br>MJ2-0439601000                                                                                                    | 9v0<br>003                                | 07710/2559 4                  | ່ວຍການເກີນທີ່ຈ<br>ໃຫ້ການເລີຍານທີ່ ອຸຟລາ | สรรณาต                                                                                                    |                                     |                 | Si Antifiyantufa 7%            |
| Britige                                                                                                    |                                           | 1.n                           | ดปุ่ม ทำใบเ                             | ใาส่ง                                                                                                    |                                     |                 | et euto                        |
| אקסטררוטרד 🖾                                                                                                    |                                           |                               |                                         |                                                                                                    |                                     |                 |                                |
| 0                                                                                                    | Laura Interna                             | anitrado -                    |                                         |                                                                                                    |                                     | 4               | Page 1. of 1 1.2               |
| anitiants                                                                                                    | ruthoats                                  | พกับแสาย                      |                                         | ส์ออุณณ์                                                                                                    |                                     | TIMIT           |                                |
|                                                                                                    | 1000000                                   | autostitatemasina             |                                         | Manual Association                                                                                                    |                                     | situ<br>atticat | ALCON A REPORT AND             |
| All hoperingent                                                                                                    | 00000000                                  | and and of all designs        |                                         | people in across                                                                                                    |                                     | 400.00          | Duct and south do              |
| 1224                                                                                                    | 01100220                                  | and and of a functions        |                                         |                                                                                                    |                                     | 1000.00         | 12 print (4 Mes) in production |
| 1254                                                                                                    | ********                                  | grant on the all of an annual |                                         | of specification                                                                                                    |                                     | 1 galaciae      | (Farriel and Remaining         |
| AUX Architecture                                                                                                    | 4010642278                                | and and of a ferrar and       |                                         | of a first of a first  |                                     | Tutori en       | and the sublish                |
| age (043360 100001                                                                                                    | 1011012230                                | gran, res (grange to reares   |                                         | mponing                                                                                                    |                                     | 1310.00         |                                |
| 8 📇 🖣                                                                                                    | 8 👩 1                                     | 1 O O                         |                                         | -                                                                                                    |                                     |                 | - 2 0 <b>%</b> 108             |
| Fuclush =                                                                                                    |                                           |                               |                                         |                                                                                                    |                                     |                 | CI - • •                       |
| - Fruncai                                                                                                    | 10                                        |                               |                                         |                                                                                                    |                                     |                 | × 57                           |
| d 0 5                                                                                                    | . III 6                                   | เสือการการในสร้างที่อย่าง     | shrin                                   |                                                                                                    |                                     |                 |                                |
|                                                                                                    | en inter in                               | w until and                   | tellesis                                | Annel                                                                                                    | tanala diati                        |                 |                                |
| E seren e dale - sedado                                                                                                    |                                           | # #45.18D                     | 19792246                                | analde gepråv                                                                                                    | 250.00 mat)                         |                 |                                |
|                                                                                                    |                                           | antipana                      | 2549-264                                | and the second second s | 200.03 844)                         |                 |                                |
| The second and the second second seco | <b>2.</b> เลือกใบ                         | มเสร็จที่                     |                                         | tingfanië m<br>E 1960-0400 E we descrites of 4 sec                                                                                                    | annihrfinan<br>1.451.00<br>1.451.00 |                 |                                |
| Anne .                                                                                                    | จะทำใบ                                    | นำส่ง                         | <b>3</b> .nø                            | าปุ่ม เพื่อยืนยัน                                                                                                    | Challe and                          |                 |                                |
| Wegenerate                                                                                                    |                                           |                               | กา                                      | เรทำรายการ                                                                                                    |                                     |                 |                                |
|                                                                                                    | and the state                             | - )                           |                                         |                                                                                                    |                                     |                 | a intella inter a a            |
| mailingto                                                                                                    | Tailbard                                  | le instanten                  |                                         | Instal                                                                                                    | marantine.                          |                 |                                |
|                                                                                                    |                                           |                               |                                         |                                                                                                    |                                     |                 |                                |
|                                                                                                    | 444                                       | Proto- adversar               | 8                                       | traffic and the second second s                                                                                                    | -26-0                               |                 |                                |
| Owner                                                                                                    | P.Co.co.                                  | a principal and               |                                         | Interesting and                                                                                                    |                                     | 1995            |                                |
|                                                                                                    | 205.20                                    | a conservations               |                                         | and the second distance of the second distance of the second distanc |                                     |                 | distanting a second            |
| 100.000                                                                                                    | 1000                                      | a demakroat                   |                                         | and the separate                                                                                                    | 10.00                               | 1.000           | Manufille                      |
| Martin Street Street                                                                                                    | -                                         |                               |                                         |                                                                                                    |                                     |                 |                                |
|                                                                                                    |                                           |                               |                                         |                                                                                                    |                                     |                 |                                |
| a 🐮 📖 🗰 🖸                                                                                                    |                                           |                               |                                         | de la de                                                                                                    | The second                          | 11253           | Statements                     |

|                                                                                                    |                                                                                                    | e-selta                                                                                                    |                                                                                                    | G, B,                                                                                                    |
|----------------------------------------------------------------------------------------------------|----------------------------------------------------------------------------------------------------|----------------------------------------------------------------------------------------------------|----------------------------------------------------------------------------------------------------|----------------------------------------------------------------------------------------------------|
| ansial 🧔                                                                                                    | My Shortout +                                                                                                    |                                                                                                    |                                                                                                    | * ×                                                                                                    |
| • •                                                                                                    |                                                                                                    | ∼ุดุดกเลขที่ใน                                                                                                    |                                                                                                    |                                                                                                    |
| -                                                                                                    | <b>T</b> .02001                                                                                                    |                                                                                                    |                                                                                                    |                                                                                                    |
|                                                                                                    | นำส่ง1                                                                                                    | ให้อัตโนมัติ                                                                                                    |                                                                                                    |                                                                                                    |
| alaya<br>Mananananan                                                                                                    |                                                                                                    |                                                                                                    |                                                                                                    |                                                                                                    |
| 0439-0001/                                                                                                    | /60                                                                                                    |                                                                                                    |                                                                                                    |                                                                                                    |
| -04000-2 invitive-statue                                                                                                    | 54 darserandozen                                                                                                    | Character No. file character                                                                                                    |                                                                                                    |                                                                                                    |
| ( ,                                                                                                    | 5 กดเป็น เพื่อแบบไฟล์                                                                                                    | /                                                                                                    |                                                                                                    |                                                                                                    |
|                                                                                                    |                                                                                                    |                                                                                                    |                                                                                                    | Estima Ins                                                                                                    |
| a matalana m                                                                                                    | เบ payIn                                                                                                    |                                                                                                    |                                                                                                    |                                                                                                    |
| Physical and the state of the second                                                                                                    | 100002 Bull 07 a & 1958                                                                                                    |                                                                                                    |                                                                                                    |                                                                                                    |
|                                                                                                    | \$36035                                                                                                    | desamerada                                                                                                    | រវាហាក                                                                                                    | เหลงใน                                                                                                    |
| sintaa k Auguin                                                                                                    |                                                                                                    | iJuni                                                                                                    | 678.0.04830.2.sw15ep1daud14.spcermqoree                                                                                                    | 100.0                                                                                                    |
| Routivisia 1214 fed 11                                                                                                    | 8.4. 1228                                                                                                    |                                                                                                    |                                                                                                    |                                                                                                    |
|                                                                                                    | \$100.15                                                                                                    | distanen volla                                                                                                    | នាំសំណូមី                                                                                                    | unedu                                                                                                    |
| drifait e Austrin                                                                                                    |                                                                                                    | (J)um                                                                                                    | 678-0-54830-1 มหาใหยาส่อนยังได้ รังวงการของพ                                                                                                    | 1,000.0                                                                                                    |
| fludidula Ny 14399                                                                                                    | 1100002 bell (17 u.a., 2150)                                                                                                    |                                                                                                    |                                                                                                    |                                                                                                    |
|                                                                                                    | KTOWINE .                                                                                                    | สีรามหลางวัน                                                                                                    | ดหลัญชี                                                                                                    | ແລະເດັນ                                                                                                    |
| this e Auton                                                                                                    |                                                                                                    | iðuis                                                                                                    | 678-0-04880-2 similatin Atsach4 economia.me                                                                                                    | 100.0                                                                                                    |
| Rudidule 1111 Infor                                                                                                    | * a.a. 2559                                                                                                    |                                                                                                    |                                                                                                    |                                                                                                    |
|                                                                                                    | 5007K                                                                                                    | ประการสม                                                                                                    | เข้ามีพุติ                                                                                                    | uomiko                                                                                                    |
| divlar e Aumun                                                                                                    |                                                                                                    | shute                                                                                                    | 875-0-54800-2 และประเทศใหม่เห็จระจะการของสะ                                                                                                    | 435-0                                                                                                    |
| - 🏩 😽                                                                                                    | 💿 💷 🖸 🕥                                                                                                    |                                                                                                    |                                                                                                    |                                                                                                    |
|                                                                                                    |                                                                                                    |                                                                                                    |                                                                                                    |                                                                                                    |
|                                                                                                    |                                                                                                    | Direct                                                                                                    |                                                                                                    | 13 - 1                                                                                                    |
| - 1 🖬 + Libraria                                                                                                    | n » Picturni »                                                                                                    | Open                                                                                                    | laarchFictures Ø                                                                                                    | - 13<br>4 P                                                                                                    |
| - † 📾 + Ubrana<br>16 • Nov folder                                                                                                    | n » Pictures »                                                                                                    | Open                                                                                                    | lanch Fictures P<br>El + []] B                                                                                                    | 4.0<br>X *                                                                                                    |
| • 1 Ke + Librane<br>n • Neo folder<br>reurite                                                                                                    |                                                                                                    | Coen<br>• c • c                                                                                                    | Sanch Fictures p                                                                                                    | - 13<br>4 4<br>8 *                                                                                                    |
| - † 🔊 + Ubrana<br>te - Naos foldar<br>reuntan<br>leiktop<br>tanwitoeds                                                                                                    | e > Picture ><br>Certificate<br>HRD_smallpg<br>34370541384,pp3 (1),p                                                                                                    | Open<br>+ C                                                                                                    | Sanch Fictures (P<br>El + [] =<br>th-traving j<br>pg                                                                                                    | - 13<br>4 4<br>* 2                                                                                                    |
| <ul> <li>1 Se + Librara</li> <li>New Folder</li> <li>reurites</li> <li>kektep</li> <li>lawnloads</li> <li>kecert places</li> </ul>                                                                                                    | e + Petues +<br>Certificate contribute 85-41 course Car<br>HID_smallyap H370541384,ppg (1).pp                                                                                                    | Open<br>+ C 1<br>+ C 1                                                                                                    | larch Pictures 0<br>all - 10<br>all - 10<br>all | م ه<br>* X                                                                                                    |
| - 1 S + Ubran<br>s - Nov folde<br>reaches<br>heidap<br>howobods<br>keent places<br>rates<br>keurrants                                                                                                    | e + Petures +<br>Carrificate<br>HD_prestigant<br>HD_prestigant<br>HD_p                                                               | Open<br>+ C 1<br>+ C 1<br>+ C                                                                                                    | Ameth Pictures (P)<br>Ameth Pictures (P)<br>Amethod (P)<br>Amethod (P)<br>Amet                                                                                                    | a a<br>* 8                                                                                                    |
|                                                                                                    | e > Pictures ><br>Carificates<br>Carificates<br>Heth_peneliging<br>int type<br>int type<br>int type                                                                                                    | Open<br>* C 1<br>* C 1<br>* C                                                                                                    | Search Fictures (A)<br>El - 13 (A)<br>sht-training k2,cet,pg<br>pg<br>pg<br>pg<br>pg<br>pg<br>pg<br>pg<br>pg<br>pg                                                                                                    | 4 4 4 4 4 4 4 4 4 4 4 4 4 4 4 4 4 4 4                                                                                                    |
| <ul> <li>T is - Librars</li> <li>New Folder</li> <li>New Folder</li> <li>Newtop</li> <li>Newtop</li>     &lt;</ul>                                                                                                    | e > Picture: ><br>Certificate<br>HID_umeligns<br>iet Ljops<br>HID_Umeligns<br>HID_umeligns<br>HID_umeligns<br>HID_Umeligns<br>HID_Ume                              | Open<br>* C<br>totores<br>Deveload-to-tep<br>tep-compose<br>DS(FSI1L#0<br>DS(FSI1L#0<br>tep-compose<br>DS(FSI1L#0<br>tep-compose<br>DS(FSI1L#0<br>tep-compose<br>tep-compose                                                                                                    | lanch Pictures<br>an-teaming it2.cm.jpg<br>problings it2.cm.jpg<br>problings it2.cm.jpg<br>for for the formation of the formation of the                                                                                                    | ฟล์ ใบ payir                                                                                                    |
| - 1 So + Libraro<br>na - Non folde<br>veuritas<br>heistrp<br>honviceds<br>secent places<br>name<br>korversta<br>Ansic<br>Sothers<br>Moversian<br>Verse                                                                                                    | e + Petune +<br>Carrificale<br>dentificate<br>int Lips<br>int Lips<br>int Lips                                                                                                    | Open         • ©         •         •         •         •         •         •         •         •         •         •         •         •         •         •         •         •         •         •         •         •         •         •         •         •         •         •         •         •         •         •         •         •         •         •         •         •         •         •         •         •         •         •         •         •         •         •         •         •         •         •         •         •         •         •         •         •         •         •         •         •         •         •         •         •         •         •         •         •         •         •         •         •         •         •         •         •         •         •         •         •         •         •         •         •         •         •         •         •         •         •         •         •         •         •         •         •         •         •         •         •         •         •         •         •         • <td>leach Picture<br/>pb traving i st.cer.ps<br/>ps<br/>pstl.apg<br/>pstl.apg<br/>pstl.apg<br/>fr<br/>fr<br/>fo.เลือกไร</td> <td>ฟล์ ใบ paylr</td>                                                                                                    | leach Picture<br>pb traving i st.cer.ps<br>ps<br>pstl.apg<br>pstl.apg<br>pstl.apg<br>fr<br>fr<br>fo.เลือกไร                                                                                                    | ฟล์ ใบ paylr                                                                                                    |
|                                                                                                    | e > Petune ><br>Carificate<br>iet tjeg<br>iet tjeg                                                                                                    | Open           • C           • C                                                                                                    | Berch Fictures<br>Professional International International                                                                                                    | ฟล์ ใบ payir                                                                                                    |
|                                                                                                    | e > Pictures ><br>Canfficates<br>Canfficates<br>Mitt unveiling<br>iert Large<br>iert Large<br>iert Large<br>prozen rükares<br>prozen rükares<br>prozen rü                                                                                          | Coen<br>Coen<br>Coen                                                                                                    | Barch Picture<br>Barch Picture<br>problem<br>problem                                                                                                    | ฟล์ ใบ paylr                                                                                                    |
| <ul> <li>T So + Libraro</li> <li>Non-Tobbe</li> <li>Restriction</li> <li>Restriction</li> <li>Restric</li></ul>                                                                                                    | e > Picture: ><br>Certificate<br>HID_umeligns<br>iet Ljops<br>iet Ljops<br>person Hikapeg<br>person Hikapeg<br>ietun twrrkpeg<br>person Hikapeg<br>ietun twrrkpeg<br>person Hikapeg                                                                                                    | Corrent<br>Constructions to the property<br>of the construction of the property of the property of                                                                                                    | lanch Pictures<br>ph traving i stlomps<br>proton and i stlomps<br>proton and i stlomps<br>proto                                                                                                    | ฟล์ ใบ paylr                                                                                                    |
|                                                                                                    | e + Petune +<br>Carificate<br>int Lips<br>int Lips<br>process rikkang<br>process rikkang<br>process rik                                                                                                    | Open<br>Consistent - Large<br>Start 10<br>Reg person Risk and the Large<br>person Risk and the Large<br>person Risk and the Risk and the Large<br>person Risk and the Risk and the Risk                                                                                                    | Seech Pictures<br>pp<br>pp<br>pp<br>pp<br>pp<br>pp<br>pp<br>pp<br>pp<br>p                                                                                                    | ฟล์ ใบ payir                                                                                                    |
| T      Anor Totale exaction heikitap how/bods kecent piloes saties locuments Anne locuments Anne scal Dak (C) coal Dak (C) File name                                                                                                    | e > Petune ><br>Carificate<br>iet tjeg<br>peruen #likiping<br>peruen #likiping<br>peruen                                                                                                    | อังคร           อร์สาสา<br>อร์สาสา<br>อร์สา<br>อร์สา<br>อรี<br>อร์สา<br>อรี<br>อร์สา<br>อร์สา<br>อร์สา<br>อร์สา<br>อร์สา<br>อร์สา<br>อร์สา<br>อร์สา<br>อร์สา<br>อร์สา<br>อร์สา<br>อร์สา<br>อร์สา<br>อร์สา<br>อรี<br>อร์สา<br>อร์สา | Serch Fictures                                                                                                    | ฟล์ ใบ paylr                                                                                                    |
| P      Plan Folde     Plan folde     Plan fold | e > Pictures ><br>Carificates<br>Carificates<br>int Lgrad<br>int Lgrad<br>proces rilkares<br>proces rilkares<br>pro                                                                                                    | อังคา           อริเราสาราชสุม           อริเราสาราชสุม                                                                                                    | Aufordiana<br>Aufordiana<br>Aufor                                                                                                    | ฟล์ ใบ paylr                                                                                                    |
|                                                                                                    | e > Pictures ><br>Cerificate<br>iet 1.jeg<br>iet 1.jeg<br>percent Fick.geng<br>percent Fick.geng<br>p                                                                                                    | Copen <ul> <li>Copen</li> <li>Copen</li></ul>                                                                                                    | in rink prog person trid prog<br>Alfride<br>Come Consul<br>Trib 0 00000 2 smrl hur dual if scentingame                                                                                                    | ฟล์ใบpaylr                                                                                                    |
|                                                                                                    | a > Petuana ><br>Carificiana<br>iet Larg<br>peruana #ikupana<br>peruana #ikupana<br>tooooo Sufford a.e. 2004<br>Stantya                                                                                                    | อังคร           อร์สาสาระสาระสาระสาระสาระสาระสาระสาระสาระสา                                                                                                    | lanch Ficture<br>peoDil pro<br>peoDil pro<br>peoDil peoDil pe                                                                                                    | ແຫດນັກ<br>ແລະເຊັ່ງ<br>ແລະເຊັ່ງ<br>ແລະເຊັ່ງ<br>ແລະເຊັ່ງ                                                                                                    |
|                                                                                                    | a > Petuana ><br>Carificata<br>Carificata<br>int Larral Larral Larral<br>int Larral Larral Larrad<br>prome rikkara<br>prome rikkara<br>Stative<br>Stative                                                              | อังสาราง         อังสาราง                                                                                                    | and Arture<br>potting<br>potting                                                                                                    | และมะ<br>และมะ<br>และมะ<br>เมษะมะ                                                                                                    |
|                                                                                                    | e > Prozen ><br>Conficte<br>HDD_orealized<br>iet Lips<br>iet Lips<br>prozen File<br>prozen File<br>prozen File<br>tet Lips<br>prozen File<br>tet Lips<br>tet Lips<br>tet Lips<br>tet                                                                                                    | Copen           อร์สาสา           Discultant tra-tra-<br>trap-icon program           Discultant tra-tra-<br>trap-icon program           Discultant tra-tra-<br>trap-icon program           Discultant tra-tra-<br>trap-icon program           Discultant tra-tra-<br>trap-icon program           Discultant tra-tra-<br>trap-<br>4023 program           Discultant tra-<br>4023 program           Discultant tra-<br>4023 program           Discultant tra-<br>4023 program           Discultant tra-<br>4023 program           Discultant tra-<br>4000 program           Discultant tra-<br>4000 program           Discultantrant tra-<br>4000 program                                                                                                    | in the series of the series of                                                                                                    | ฟล์ ใบ paylr<br>เขางาร<br>เขางาร<br>เขางาร<br>เขางาร<br>เการ<br>เการ<br>เการ<br>เการ<br>เการ<br>เการ<br>เการ<br>เก                                                                                                    |
|                                                                                                    | a > Petune ><br>Carificate<br>iet Lips<br>iet Lips<br>proces #Marger<br>proces #Marger<br>Nearty<br>Nearty | อร์สาสาราสาราสุราช         (1)         (1)         (1)         (1)         (1)         (1)         (1)         (1)         (1)         (1)         (1)         (1)         (1)         (1)         (1)         (1)         (1)         (1)         (1)         (1)         (1)         (1)         (1)         (1)         (1)         (1)         (1)         (1)         (1)         (1)         (1)         (1)         (1)         (1)         (1)         (1)         (1)         (1)         (1)         (1)         (1)         (1)         (1)         (1)         (1)         (1)         (1)         (1)         (1)         (1)         (1)         (1)         (1)         (1)         (1)         (1)         (1)         (1)         (1)         (1)         (1)         (1)         (1)         (1)         (1)         (1)         (1)         (1)         (1)         (1)         (1)         (1)         (1)         (1)         (1)         (1)         (1)         (1)         (1)         (1)         (1)         (1)         (1)         (1)         (1)         (1)         (1)         (1)         (1)         (1)         (1)         (1)         (1)         (1)         (1)                                                                                                    | lanch Ficture<br>peobliggi<br>peobliggi<br>an viting prg<br>All Files<br>Com () Canad<br>เห็นlogif<br>E7800 048800 2 art โหลาะกับนะไว้ ระหารากุณาพ                                                                                                    | ແລະດີນ<br>ແລະດີນ<br>ແລະດີນ<br>ແລະດີນ<br>ແລະດີນ                                                                                                    |
|                                                                                                    | a > Petuana ><br>Carificata<br>Carificata<br>int taga<br>prome rikagna<br>prome rikagna<br>taga taga<br>taga taga<br>prome rikagna<br>prome rikagna<br>taga taga<br>taga taga taga taga taga taga taga taga                                                                                                    | อังคร         ๑ ๑ ๑ ๑ ๑ ๑ ๑ ๑ ๑ ๑ ๑ ๑ ๑ ๑ ๑ ๑ ๑ ๑ ๑                                                                                                    | lanch Ficture<br>petiting<br>petiting                                                                                                    | <ul> <li>และเราะ</li> <li>และเราะ</li> <li>และเราะ</li> <li>และเราะ</li> <li>และเราะ</li> <li>และเราะ</li> </ul>                                                                                                    |
|                                                                                                    | e > Petures ><br>Cerificate<br>HD_proveliging Certificate, BC-41<br>HD_proveliging Certificate, BC-41<br>HD_proveliging Certifica                                                                                                    | Орен         • • • • • • • • • • • • • • • • • • •                                                                                                    | lanch Pictures<br>pottoring แป้งหมู่อยู<br>pottoring แป้งหมู่อยู<br>pottoring แป้งหมู่อยู<br>pottoring แป้งหมู่อยู<br>pottoring แป้งหมู่อยู<br>pottoring แป้งหมู่อยู<br>pottoring แป้งหมู่อยู<br>pottoring แป้งหมู่อยู<br>an risking mg<br>pottoring แป้งหมู่อยู<br>an risking mg<br>pottoring แป้งหมู่อยู<br>an risking mg<br>pottoring land and and and and and and and and and                                                                                                    | ແມະຄຳ<br>ແມະຄຳ<br>ແມະຄຳ<br>ແມະຄຳ                                                                                                    |
|                                                                                                    | a > Petuna ><br>Carificata<br>int Larg<br>int Larg<br>promo #Ukang<br>promo #Ukang                                                                                                    | อังคร         ๑ ๑ ๑ ๑ ๑ ๑ ๑ ๑ ๑ ๑ ๑ ๑ ๑ ๑ ๑ ๑ ๑ ๑ ๑                                                                                                    | มะแก่เสียงและ<br>petiting<br>petiting                                                                                                    | ແລະຄະ<br>ແລະຄະ<br>ແລະຄະ<br>ແລະຄະ<br>ແລະຄະ<br>ແລະຄະ<br>ແລະຄະ<br>ແລະຄະ<br>ແລະຄະ<br>ແລະຄະ<br>ແລະຄະ<br>ແລະຄະ<br>ແລະຄະ<br>ແລະຄະ<br>ແລະຄະ<br>ແລະຄະ<br>ແລະຄະ<br>ແລະຄະ<br>ແລະຄະ<br>ແລະຄະ<br>ແລະ<br>ແລະ<br>ແລະ<br>ແລະ<br>ແລະ<br>ແລະ<br>ແລະ<br>ແລະ<br>ແລະ<br>ແລ |
| Para Polaria     Plan Polar      Plan Polar      Plan Pol | a > Petuana ><br>Carificata<br>Carificata<br>int Larral<br>int Larral<br>int                                                                                                    | อังคร         ๑ ๑ ๑ ๑ ๑ ๑ ๑ ๑ ๑ ๑ ๑ ๑ ๑ ๑ ๑ ๑ ๑ ๑ ๑                                                                                                    | lanch Picture<br>potting<br>potting<br>potting<br>potting<br>potting<br>potting<br>potting<br>potting<br>potting<br>potting<br>potting<br>file<br>file              | มละเรีย<br>เมษะเรีย<br>เมษะเรีย<br>เมษะเรีย<br>เมษะเรีย<br>เมษะเรีย<br>เมษะเรีย<br>เมษะเรีย<br>เมษะเรีย                                                                                                    |

| C Q www.financial.mju.ac.th/financial                                                                                                    | steptfenSenfile.aga                                                                                                    |                                                                                                    | Q. Q. (                                                                                                    |
|----------------------------------------------------------------------------------------------------|----------------------------------------------------------------------------------------------------|----------------------------------------------------------------------------------------------------|----------------------------------------------------------------------------------------------------|
| inansial 🧈 Mu Shormat -                                                                                                    |                                                                                                    |                                                                                                    | * * *                                                                                                    |
| *                                                                                                    | 8 8                                                                                                    |                                                                                                    |                                                                                                    |
| sies beziegte, autoria duto digi                                                                                                    | intel data                                                                                                    |                                                                                                    |                                                                                                    |
|                                                                                                    |                                                                                                    |                                                                                                    | 121                                                                                                    |
| รากระระระบบ<br>สาวาาส                                                                                                    |                                                                                                    |                                                                                                    | -                                                                                                    |
| 0439-0001/60                                                                                                    |                                                                                                    |                                                                                                    |                                                                                                    |
| 5.0-04000-2 มหาวิทยาสัมษร์วิรัสธาตากรุงเพ                                                                                                    | (Choose File) papert jug                                                                                                    |                                                                                                    |                                                                                                    |
|                                                                                                    |                                                                                                    |                                                                                                    |                                                                                                    |
| 8.ปรากฏชอเพลตามเ                                                                                                    | าเลอกเว                                                                                                    | 9.กิดบุ่ม เพช                                                                                                    |                                                                                                    |
| aun malanger                                                                                                    |                                                                                                    | บันทึกรายการ                                                                                                    | -                                                                                                    |
| สหร้านสร้างในประวัต 1994-0400000100002 รังเรี 07 แ.ค. 2550                                                                                                    |                                                                                                    |                                                                                                    |                                                                                                    |
| stentes                                                                                                    | deumervida                                                                                                    | สกัสสุรรี                                                                                                    | ແທນອີກ                                                                                                    |
| namlar e Autrin                                                                                                    | 17 unu                                                                                                    | 678.0.04830.2.mm5wtm8uut14.tecvernm(w                                                                                                    | 100.00                                                                                                    |
| entitionitations (204 field () p.e. 2008                                                                                                    |                                                                                                    |                                                                                                    |                                                                                                    |
| \$100.76                                                                                                    | distanen vola                                                                                                    | ាស់សាម                                                                                                    | anochu                                                                                                    |
| natrifai e Audior                                                                                                    | 131am                                                                                                    | 678-0-64830-2 per logradgas 14 per en esta                                                                                                    | viiu 1,000.00                                                                                                    |
| entitional which is the community lead of a science                                                                                                    |                                                                                                    |                                                                                                    |                                                                                                    |
| menne                                                                                                    | สรายเขาเรื่อ                                                                                                    | លាធិល្បដ៏                                                                                                    | ມລະບົບ                                                                                                    |
| mannes e nucleon                                                                                                    | 17tans                                                                                                    | End-0.0000-1.500300-004216-00000000                                                                                                    | 100.00                                                                                                    |
| องที่ในอดีตในโน 1111 โลที่ 01 ค.ศ. 2551                                                                                                    |                                                                                                    |                                                                                                    |                                                                                                    |
| sans                                                                                                    | disamen vidu                                                                                                    | លាំណុមិ                                                                                                    | цанізо                                                                                                    |
| maintana maintaina                                                                                                    |                                                                                                    |                                                                                                    |                                                                                                    |
| e 📄 🐮 👩 📧 🕻                                                                                                    | 0 0                                                                                                    |                                                                                                    | Show all                                                                                                    |
| e 📑 🖏 🧿 📑 🚺                                                                                                    | 0                                                                                                    | <ul> <li>Annual Sciences</li> </ul>                                                                                                    | Show all                                                                                                    |
|                                                                                                    |                                                                                                    | - Anna a' a faoi                                                                                                    | - 5 + 1 - 5                                                                                                    |
| C O O www.financial.mju.ac.th.financial                                                                                                    | exegetternStete.aga                                                                                                    | 1. Second State 1997                                                                                                    | Second<br>- (2) (1) Juli (1)<br>- 0<br>- 0<br>- 0<br>- 0<br>- 2<br>- 2<br>- 2<br>- 2<br>- 2<br>- 2<br>- 2<br>- 2<br>- 2<br>- 2                                                                                                    |
| C Q Q www.financed.mju.ac.th/financed<br>imancial<br>C Q Q Www.financed.mju.ac.th/financed<br>imancial                                                                                                    | excipition Gentific.egu                                                                                                    |                                                                                                    | Prevent<br>- (*) (*) - 2011 - 2010<br>- 0<br>- 0<br>- 0<br>- 0<br>- 0<br>- 0<br>- 0<br>- 0<br>- 0<br>-                                                                                                    |
| inancial<br>inancial<br>inanci | exergistion Serie File Jages                                                                                                    |                                                                                                    | 9000 1<br>- 12 ( ) 200 000<br>- 3<br>- 5<br>- 5<br>- 5<br>- 5<br>- 5<br>- 5<br>- 5<br>- 5<br>- 5<br>- 5                                                                                                    |
| And Andreastroplanest A<br>C (a) (b) www.financol mju.ac.th/financel<br>Stranctal<br>Stranctal                                               | exception of the aspa                                                                                                    |                                                                                                    | 9999<br>100 - 201 - 201<br>100 - 201<br>100 - |
| Anno and Anno and Anno an<br>Anno and Anno and Anno and Anno and Anno and Anno and Anno and Anno and Anno and Anno and Anno and Anno and Anno and Anno and Anno and Anno and Anno and Anno and Anno and Anno and Anno and Anno and Anno and Anno and Anno and Anno and Anno and Anno and Anno and Anno and Anno and Anno and Anno and An<br>Anno anno anno anno anno anno anno anno                                                                                                    | 10.เมื่อบันทึกสำเร็จ จะปรา                                                                                                    | กภข้อความ                                                                                                    | 9000 1<br>                                                                                                    |
| And Andreas Angland Angland An                                                                                                    | 10.เมื่อบันทึกสำเร็จ จะปรา                                                                                                    | กฏข้อความ                                                                                                    |                                                                                                    |
| And Andreas Angles and Angles and Angle                                                                                                    | 10.เมื่อบันทึกสำเร็จ จะปรา<br>ดังภาพ และสามารถพิมพ์                                                                                                    | กฏข้อความ<br>เบนำส่งได้                                                                                                    |                                                                                                    |
| And Andreas Andreas An                                                                                                    | 10.เมื่อบันทึกสำเร็จ จะปรา<br>ดังภาพ และสามารถพิมพ์                                                                                                    | กฏข้อความ<br>เบนำส่งได้                                                                                                    |                                                                                                    |
| And Andread Angland and Angland angland and Angland angland anglan                                                                                                    | 10.เมื่อบันทึกสำเร็จ จะปรา<br>ดังภาพ และสามารถพิมพ์                                                                                                    | กฏข้อความ<br>ไบนำส่งได้                                                                                                    |                                                                                                    |
|                                                                                                    | 10.เมื่อบันทึกสำเร็จ จะปรา<br>ดังภาพ และสามารถพิมพ์                                                                                                    | กฏข้อความ<br>ไบนำส่งได้                                                                                                    |                                                                                                    |
| Anna California California<br>California<br>Californi<br>California<br>California<br>California<br>California<br>Cal                                                                       | 10.เมื่อบันทึกสำเร็จ จะปรา<br>ดังภาพ และสามารถพิมพ์                                                                                                    | กฏข้อความ<br>ไบนำส่งได้                                                                                                    |                                                                                                    |
| Anno and a second and a second                                                                                                    | 10.เมื่อบันทึกสำเร็จ จะปรา<br>ดังภาพ และสามารถพิมพ์                                                                                                    | กฏข้อความ<br>ไบนำส่งได้                                                                                                    |                                                                                                    |
|                                                                                                    | 10.เมื่อบันทึกสำเร็จ จะปรา<br>ดังภาพ และสามารถพิมพ์                                                                                                    | กฏข้อความ<br>ใบนำส่งได้                                                                                                    |                                                                                                    |
|                                                                                                    | 10.เมื่อบันทึกสำเร็จ จะปรา<br>ดังภาพ และสามารถพิมพ์                                                                                                    | กฏข้อความ<br>ใบนำส่งได้                                                                                                    | Rever                                                                                                    |
|                                                                                                    | 10.เมื่อบันทึกสำเร็จ จะปรา<br>ดังภาพ และสามารถพิมพ์<br>เอาะระเจ                                                                                                    | กฏข้อความ<br>ไบนำส่งได้                                                                                                    | Rever                                                                                                    |
|                                                                                                    | 10.เมื่อบันทึกสำเร็จ จะปรา<br>ดังภาพ และสามารถพิมพ์                                                                                                    | กฏข้อความ<br>ใบน้ำส่งได้<br>เกษายน เพราะ                                                                                                    | Rever                                                                                                    |
|                                                                                                    | 10.เมื่อบันทึกสำเร็จ จะปรา<br>ดังภาพ และสามารถพิมพ์<br>เวิรรรรรษ (การการการการการการการการการการการการการก                                                         | กฏข้อความ<br>ไบนำส่งได้<br>กระเพิ                                                                                                    | Reserved<br>Control (1995)<br>Control (1995)<br>Cont                                                                                                    |
|                                                                                                    | 10.เมื่อบันทึกลำเร็จ จะปรา<br>ดังภาพ และสามารถพิมพ์<br>เอาะเร็จ ไม่เรื่อง                                                                                          | กฏข้อความ<br>ใบน้ำส่งได้<br>กระเทศ<br>กระเทศ<br>กระเทระ<br>กระเทศ<br>กระเทศ<br>กระ<br>กระเทศ<br>กระเทศ<br>กระเทศ<br>กระ<br>กระเทศ<br>กระเทศ<br>กระเทศ<br>กระ<br>กระเทศ<br>กระเทศ<br>กระ<br>กระเทศ<br>กระเทา<br>กระเทศ<br>กระเทศ<br>กระเทศ<br>กระเทศ<br>กระเทศ<br>กระเทศ<br>กระเทศ<br>กระเ | R 2000<br>0 0 0 0 0 0 0 0 0 0 0 0 0 0 0 0 0 0                                                                                                     |
|                                                                                                    | 10.เมื่อบันทึกสำเร็จ จะปรา<br>ดังภาพ และสามารถพิมพ์<br>(Conselle) ไป ได้เห                                                                                         | กฏข้อความ<br>ใบนำส่งได้<br>เกษาะการค<br>เกษาะการค<br>เกษาะการค<br>เกษาะการค                                                                                                    | Rever<br>Control (Control (Contro) (Contro) (Contro) (Contro) (Contro) (Contro) (Contro) (Contr                                                                                                    |
| erfluelistude 120 tel 157 a.e. 2001<br>realizatione e fuertaria<br>realizatione e fuertaria<br>realiza                                                                                                    | 10.เมื่อบันทึกสำเร็จ จะปรา<br>ดังภาพ และสามารถพิมพ์<br>เอาะรัง<br>เป็นเป็นที่กล่าเร็จ จะปรา<br>ดังภาพ และสามารถพิมพ์                                               | กฏข้อความ<br>ไบนำส่งได้<br>เกษาะแรงได้<br>เกษาะแรงได้<br>เกษาะแรงได้<br>เกษาะแรงได้เกษา                                                                                                    | Rever<br>Control and a second<br>Control and a second<br>Second and a second<br>Second and a second                                                                                                    |
| and franceskingua statis<br>inancial<br>inancial       | 10.เมื่อบันทึกสำเร็จ จะปรา<br>ดังภาพ และสามารถพิมพ์<br>เอรงอาจ เมื่อเหตุกร้ะ<br>เมื่อมีเมื่อมีเรื่อง เมื่อเหตุกร้ะ<br>เมื่อมีเรื่อง เมื่อเหตุกร้ะ<br>เมื่อมีเรื่อง | กฏขับความ<br>ใบน้ำส่งได้<br>เรือวิธีสินระบาทระ<br>เกิดรูขับ<br>เกิดรูขับ<br>เกิด                                                                                                    | Ве чене                                                                                                    |

| unifrancial mju ac                                                                                                    | n x n                                                                                                    |                                                                     |                                                                                                    |                                                                                                    |                                                                                                    |                                                                                                    |                                                                                                    | Concernence of the second second second second second second second second second second second second second s                                                                                                    |
|----------------------------------------------------------------------------------------------------|----------------------------------------------------------------------------------------------------|---------------------------------------------------------------------|----------------------------------------------------------------------------------------------------|----------------------------------------------------------------------------------------------------|----------------------------------------------------------------------------------------------------|----------------------------------------------------------------------------------------------------|----------------------------------------------------------------------------------------------------|----------------------------------------------------------------------------------------------------|
| C Q 0 .                                                                                                    | www.financial.mju.ac.t                                                                                                    | n manzellezeigt Sendligt g                                          | mps//D=58                                                                                                    |                                                                                                    |                                                                                                    |                                                                                                    |                                                                                                    | 气 副 台                                                                                                    |
| Einancial                                                                                                    | My Shortout                                                                                                    |                                                                     |                                                                                                    |                                                                                                    |                                                                                                    |                                                                                                    |                                                                                                    | * × 🛃                                                                                                    |
| s e                                                                                                    | ۵ m                                                                                                    | * 8                                                                 | 8                                                                                                    |                                                                                                    |                                                                                                    |                                                                                                    |                                                                                                    |                                                                                                    |
| noite - secretari                                                                                                    | aumaras dada                                                                                                    | atte sniger a                                                       | 104                                                                                                    |                                                                                                    |                                                                                                    |                                                                                                    |                                                                                                    |                                                                                                    |
| HUMAN                                                                                                    |                                                                                                    |                                                                     | _                                                                                                    | _                                                                                                    |                                                                                                    |                                                                                                    |                                                                                                    |                                                                                                    |
| erizati feretine                                                                                                    |                                                                                                    |                                                                     |                                                                                                    |                                                                                                    |                                                                                                    |                                                                                                    |                                                                                                    |                                                                                                    |
| Bassenfarfari                                                                                                    | 11                                                                                                    | Sand ( Barris 1                                                     |                                                                                                    |                                                                                                    |                                                                                                    |                                                                                                    |                                                                                                    |                                                                                                    |
|                                                                                                    |                                                                                                    |                                                                     |                                                                                                    | -                                                                                                    | C                                                                                                    |                                                                                                    |                                                                                                    | â                                                                                                    |
| Normali endowe                                                                                                    | ในปาสังเงินร<br>ปาใจมีสาสมงาศ                                                                                                    | יושרושי שלטר                                                        | a<br>                                                                                                    | 20                                                                                                    |                                                                                                    | ลักษณะของใ                                                                                                    | บนำส่งที                                                                                                    |                                                                                                    |
| eneral ene                                                                                                    |                                                                                                    | sanol tara                                                          | 144 1431-003248                                                                                                    |                                                                                                    |                                                                                                    | ดดกดากจ                                                                                                    | •≈9  9                                                                                                    |                                                                                                    |
|                                                                                                    | ma                                                                                                    | สระสัยดเงินปาส่ง                                                    |                                                                                                    |                                                                                                    |                                                                                                    |                                                                                                    | ~111                                                                                                    |                                                                                                    |
| unanan<br>Indianan                                                                                                    | MJ4-943800100002                                                                                                    | Filliphian e-Auction                                                |                                                                                                    | 100.00                                                                                                    |                                                                                                    |                                                                                                    |                                                                                                    |                                                                                                    |
| inal sowerfami                                                                                                    | 1234                                                                                                    | einsti wiele e-Auction                                              |                                                                                                    | 1,000.00                                                                                                    |                                                                                                    |                                                                                                    |                                                                                                    |                                                                                                    |
| มนี้สีมีสารที่สาม                                                                                                    | MU2-043860100862                                                                                                    | Antshiwilao e-Auroboxi                                              |                                                                                                    | 100.00                                                                                                    |                                                                                                    |                                                                                                    |                                                                                                    |                                                                                                    |
| utikheesisteni                                                                                                    | 1111                                                                                                    | HINSYVane-Aucton                                                    |                                                                                                    | 435.00                                                                                                    |                                                                                                    |                                                                                                    |                                                                                                    |                                                                                                    |
|                                                                                                    | -                                                                                                    |                                                                     |                                                                                                    |                                                                                                    |                                                                                                    |                                                                                                    |                                                                                                    |                                                                                                    |
|                                                                                                    |                                                                                                    |                                                                     |                                                                                                    | _                                                                                                    |                                                                                                    |                                                                                                    |                                                                                                    |                                                                                                    |
|                                                                                                    |                                                                                                    |                                                                     |                                                                                                    |                                                                                                    |                                                                                                    |                                                                                                    |                                                                                                    |                                                                                                    |
|                                                                                                    |                                                                                                    |                                                                     |                                                                                                    |                                                                                                    |                                                                                                    |                                                                                                    |                                                                                                    |                                                                                                    |
|                                                                                                    |                                                                                                    |                                                                     |                                                                                                    | 1.025.65                                                                                                    |                                                                                                    |                                                                                                    |                                                                                                    |                                                                                                    |
|                                                                                                    |                                                                                                    |                                                                     | 111                                                                                                    | 1,635:20                                                                                                    |                                                                                                    |                                                                                                    |                                                                                                    |                                                                                                    |
| unintere area cares                                                                                                    | 4.3                                                                                                    | Harden -                                                            |                                                                                                    |                                                                                                    |                                                                                                    |                                                                                                    |                                                                                                    |                                                                                                    |
|                                                                                                    |                                                                                                    |                                                                     |                                                                                                    |                                                                                                    |                                                                                                    |                                                                                                    |                                                                                                    |                                                                                                    |
|                                                                                                    |                                                                                                    | I                                                                   |                                                                                                    |                                                                                                    |                                                                                                    |                                                                                                    |                                                                                                    |                                                                                                    |
| payintipg                                                                                                    | •                                                                                                    |                                                                     |                                                                                                    |                                                                                                    |                                                                                                    |                                                                                                    |                                                                                                    | Show all                                                                                                    |
| payted.jpg                                                                                                    |                                                                                                    |                                                                     |                                                                                                    |                                                                                                    | A-                                                                                                    | -                                                                                                    | Superior States Streets                                                                                                    | Show all                                                                                                    |
| pojet.pg                                                                                                    | -<br>5 0 1                                                                                                    |                                                                     |                                                                                                    |                                                                                                    | •                                                                                                    | -                                                                                                    |                                                                                                    | See al                                                                                                    |
| paytel.jpg                                                                                                    | -<br>                                                                                                    |                                                                     |                                                                                                    |                                                                                                    | •                                                                                                    |                                                                                                    | - Anna a' a bai (baasa)                                                                                                    | Show all                                                                                                    |
| payted.pg                                                                                                    | n X                                                                                                    | ViranselleorietSevillipta                                           | προ/10=50                                                                                                    |                                                                                                    | *                                                                                                    |                                                                                                    |                                                                                                    | ि करते<br>(1)<br>(1)<br>(1)<br>(1)<br>(1)<br>(1)<br>(1)<br>(1)<br>(1)<br>(1)                                                                                                    |
| paytet jpg<br>Constituted injust<br>C Q Q 0 w<br>Print                                                                                                    | m x                                                                                                    |                                                                     | nps/10=58                                                                                                    |                                                                                                    |                                                                                                    |                                                                                                    |                                                                                                    | الع معمد<br>100 من المراج -<br>100 من المراج -<br>10 من المراج -                                                                                                    |
| project jag<br>verse financial rejunat<br>C Q Q O ve<br>Print<br>Totat: 1 abreet of pag                                                                                                    | m X                                                                                                    | Na 🗢 💽                                                              | nps/10=58                                                                                                    |                                                                                                    | •                                                                                                    |                                                                                                    |                                                                                                    | Harvert<br>Harvert<br>Harvert<br>Harvert<br>Land                                                                                                    |
| peyind jog<br>seven financial rejust<br>C Q Q O v<br>Print<br>Total: 1 sheet of page                                                                                                    | m X                                                                                                    | 13 🗢 💽                                                              | npo/10-58                                                                                                    |                                                                                                    | Section Section                                                                                                    | reld or the days of A                                                                                                    |                                                                                                    | Show of<br>the state of the state<br>of the state<br>of the state<br>of the state<br>of the state                                                                                                    |
| peyint jpg<br>event financial rejutat<br>C O O O V<br>Print<br>Total: 1 alwert of page                                                                                                    | en X Carlor (1) act<br>per                                                                                                    | 13 🗢 💽                                                              | npo/ID-58                                                                                                    | ensite quitefu                                                                                                    | Section 1                                                                                                    | rrold orrhenisadd<br>ordlaada                                                                                                    |                                                                                                    | Show of<br>The Local Control<br>Control<br>Con |
| project jog<br>constituential republic<br>C O O O O<br>Print<br>Table 1 showt of page<br>Optimum                                                                                                    | en x and mulact                                                                                                    | 13 🗢 💽                                                              | npo/10-58                                                                                                    | ermine spatisfic<br>na/res                                                                                                    | Sadawa Sa                                                                                                    | rrold on the should<br>we fluid to<br>we fluid to                                                                                                    | 5428 (2020)#6                                                                                                    | Show of<br>The sector of the sector<br>sector of the sector<br>of the sector of the sector of t                                                                                                    |
| popiet jog<br>constituent and part<br>Print<br>Total: 1 shoet of page<br>Optimized                                                                                                    | en and any and any and any and any and any and any and any and any and any and any and any and any any any any any any any any any any                                                                                                    | 13 🗢 💽                                                              | npa/10-58                                                                                                    | rmila quitefu<br>ta / to<br>*<br>žtranila                                                                                                    | Sativation<br>Sativation<br>Sativation                                                                                                    | rrald or the dead<br>well of the latest<br>see fines had be<br>room from had be                                                                                                    | beth (PEONE)                                                                                                    | الا word<br>برای<br>برای<br>ور ای<br>ور ای<br>ور ای                                                                                                    |
| popies jog<br>constituential injunt<br>C () () () () ()<br>Print<br>Table 1 about of page<br>Optimum<br>()                                                                                                    | e<br>Port A Constraint of the second second se                                                                                                    | NifinampelietengetSeineRiptu<br>MitampelietengetSeineRiptu<br>Mitam | nps/10-58                                                                                                    | mila quinta<br>ta re<br>Prosta<br>Discologia                                                                                                    | Tatalaata<br>Tataraata<br>Tataraata<br>Tataraata<br>Tataraata<br>Tataraata                                                                                                    | rrald orriteratus/d<br>welledato<br>scalarshadad<br>routashadad<br>routashadad                                                                                                    | Bette 4900/401                                                                                                    | Brook<br>The<br>The<br>The<br>The<br>The<br>The<br>The<br>The<br>The<br>The                                                                                                    |
| popted pop<br>constructed injunct<br>C Q Q V<br>Point<br>Train: 1 short of page<br>Optimation                                                                                                    | en and angular of an angular of an angular o                                                                                                    | NiframpelieorgeSeruffipt a                                          | nps/10-58                                                                                                    | ensite quiterio<br>na res<br>transite<br>discontributi<br>Abanchicuteri<br>Abanchicuteri<br>Abanchicuteri                                                                                                    | 10000000000000000000000000000000000000                                                                                                    | rrald orrfteenbacid<br>ordination<br>acciliansfactus<br>yerrivis a Audion<br>der das a Audion<br>der das a Audion                                                                                                    | BC38-8000000                                                                                                    | Show of<br>The sector of the sector<br>of the sector of the sector<br>of the sector of the sector of the sect                                                                                                    |
| popiet pg<br>contract of part<br>C Q Q 0 of<br>Point<br>Texts 1 short of part<br>Dectoration                                                                                                    | Print Print Professor                                                                                                    | NiframpelieorgeSeruffipt a                                          | npu/10-58                                                                                                    | ensites quitarile<br>na res<br>ferencia<br>Oparcializati<br>Abancializati<br>Abancializati                                                                                                    | Тайтичкая<br>лайтичкая<br>им. 043900100007<br>1234<br>М. 043901130000<br>1111                                                                                                    | rralıf arriteretmesife<br>serifizeri talak<br>serifizeri talak<br>yeriyis ta Auston<br>yeriyis ta Auston<br>yeriyis ta Auston<br>yeriyis ta Auston<br>yeriyis ta Auston                                                                                                    | BCIN-0000401<br>9%%%%<br>0.000<br>0.0000<br>0.0000<br>0.0000<br>0.0000<br>0.0000<br>0.0000<br>0.0000<br>0.0000<br>0.0000<br>0.0000<br>0.0000<br>0.0000<br>0.0000<br>0.000000 | Store of<br>Units and Units and<br>Units and Units and<br>Units and Units and Units and<br>Units and Units and Units a                                                                                                    |
| paytest apg                                                                                                    | Print Calendary Calendary                                                                                                    | NiframoelicongeSeruiRipt a                                          | nps/10-58                                                                                                    | enaine quitache<br>in tea<br>Stanoviche<br>Stanovicheni<br>Stanovicheni<br>Stanovicheni                                                                                                    | <mark>โมชั่งไปไป</mark><br>วิธีการระสะ<br>1987 - 1987 - 1987                                                                                                    | Talif or free data<br>or flocing<br>set flow fact bit<br>set flow fact bit                                                                                                    | BCIN-0000401                                                                                                    | Store of<br>The sector of the sector of<br>the sector of the sector of the sec                                                                                                    |
| payint and<br>secondarial system<br>C (2) (2) (2) (2)<br>Print<br>Train 1 short of pap<br>Print<br>Print<br>Print<br>Print<br>Print<br>Print<br>Print<br>Counter<br>(2) (2) (2) (2) (2)<br>(2) (2) (2) (2) (2) (2) (2) (2) (2) (2)                                                                                                    | Per Philo Ca                                                                                                    | N financeliconetSeruiRipt a                                         | nps/10-58                                                                                                    | miles quitades<br>native quitades<br>n<br>transmission<br>Shanching<br>Shanching<br>Shanching                                                                                                    | алгінан<br>Алгінан<br>Алгінан<br>Алгінан<br>Калаконопосо<br>1724<br>Малаконопосо<br>1717                                                                                                    | Tarifa serfamalasifa<br>serfamalasifa<br>sesfamination<br>sesfamination<br>serfamination<br>serfamina                                                                                                    | BCIN-0000491                                                                                                    | Store of<br>The sector of the sector of<br>the sector of the sector of the sec                                                                                                    |
| popies pg<br>construction page<br>C Q Q 0 of<br>Point<br>Teach 1 short of page<br>Pages 6<br>Copies 1                                                                                                    | Print Calendaria                                                                                                    | NiframpelietergtSensifipt a                                         | npa/D=58                                                                                                    | enaine spálasíte<br>na res<br>enaine<br>diseasite<br>diseasite<br>disea                                                                                                    | Indiately           Indiately           Indiately <td< td=""><td>rralık enriteretasıslık<br/>serilmentezlik<br/>reselmentezlike<br/>reselmentezlike<br/>reselme</td><td>BCIN-000000</td><td></td></td<>                                                                                                    | rralık enriteretasıslık<br>serilmentezlik<br>reselmentezlike<br>reselmentezlike<br>reselme                                                                                                    | BCIN-000000                                                                                                    |                                                                                                    |
| popiet pg<br>construction pare<br>C Q Q 0 of<br>Point<br>Teach 1 short of page<br>Pages 0<br>Copies 1<br>Pages 0<br>Pages 0<br>Pa                                                                                                    | Print Calendary Calendary                                                                                                    | NiframpelieteretSensBipt a                                          | 02=Chan                                                                                                    | enaine quitache<br>na ras<br>dramatic<br>Danardofeni<br>Dianatofeni<br>Dianatofeni<br>Dianatofeni                                                                                                    | 10234031<br>10274048<br>10274048<br>10244500<br>102007<br>1020<br>102045<br>102045<br>100000000000000000000000000000000000                                                                                                    | rral A conference of A<br>conference of A<br>confere                                                                                                    | BCIN-000000                                                                                                    |                                                                                                    |
| popiet pg<br>construction part<br>C Q Q 0 of<br>Point<br>Texts 1 short of part<br>Pages 0<br>Copres 1<br>Pages 1<br>Pages 1<br>Pa                                                                                                    | Prior Colores                                                                                                    | NifranzelieteretSensBipta                                           | 002=C0%qm<br>and<br>and<br>and<br>and<br>and<br>and<br>and<br>and<br>and<br>and                                                                                                    | enaine quitache<br>na raine<br>Paramolo<br>Dianoloficat<br>Dianoloficat<br>Dianoloficat<br>Dianoloficat                                                                                                    | айттония<br>Айттония<br>Кай собрасти<br>Кай собрасти<br>Собрасти<br>Собрасти<br>Со                                                                                                    | rral & orriteratus (A<br>see fluctus)<br>rest fluctus<br>rest fluctus<br>rest fluc                                                                                                    | Bellik (2004)0<br>9 (11 - 10 - 10 - 10 - 10 - 10 - 10 - 10                                                                                                    |                                                                                                    |
| payint and<br>constraint de pay<br>C (2) (2) (2) (2)<br>Print<br>Total 1 short of pay<br>Print<br>Contraction<br>(2)<br>Pages (2)<br>(2)<br>Pages (2)<br>(2)<br>Pages (2)<br>(2)<br>Pages (2)<br>(2)<br>Pages (2)<br>(2)<br>Pages (2)<br>(2)<br>Pages (2)<br>(2)<br>Pages (2)<br>(2)<br>Pages (2)<br>(2)<br>Pages (2)<br>(2)<br>(2)<br>(2)<br>(2)<br>(2)<br>(2)<br>(2)<br>(2)<br>(2)                                                                                                    | Prior Colores                                                                                                    | NifranzelieteretSensBipta                                           | BC=C0%qm                                                                                                    | enaine quitache<br>la factache<br>Shancheni<br>Shancheni<br>Shanchen                                                                                                    | 3x23x403           3x23x403           3x27x403           1x127x400           1x127x400           1x127x400           1x11           1x11                                                                                                    | rral & orrfreenback<br>see flucture<br>reading fraction<br>reading fraction<br>reading fract                                                                                                    | BCIN-000000                                                                                                    |                                                                                                    |
| payint and<br>secondarial system<br>C (2) (2) (2) (2)<br>Print<br>Total 1 short of pay<br>Print<br>Counter (2)<br>Pages (2)<br>Pages (2)<br>Pag                                                                  | Prior Call                                                                                                    | NiframpelieteretSensifipta                                          | 02-50%aga<br>and<br>and<br>and<br>and<br>and<br>and<br>and<br>and<br>and<br>an                                                                                                    | maine quitaite<br>n<br>maine quitaite<br>n<br>energina<br>Shancinfend<br>Shancinfend                                                                                                    | Infinite           Infinite           Infinite <t< td=""><td>rral d orrfhendeus (d<br/>sen flucios<br/>en flucios<br/>en fluce flucios<br/>en fluce flucios<br/>en fluce fluce fluce<br/>en fluce fluce<br/>en fluce fluce<br/>en fluce fluce<br/>en fluce<br/>en</td><td>5038-000000<br/>998-995<br/>998-995<br/>905-995<br/>905-995<br/>905-905-905<br/>905-905<br/>905-905<br/>905-905-905<br/>905-905-905<br/>905-905-905<br/>905-905-905<br/>905-905-905<br/>905-905-905<br/>905-905-905<br/>905-905-905<br/>905-905-905-905<br/>905-905-905-905<br/>905-905-905-905-905-905-905-905-905-905-</td><td></td></t<> | rral d orrfhendeus (d<br>sen flucios<br>en flucios<br>en fluce flucios<br>en fluce flucios<br>en fluce fluce fluce<br>en fluce fluce<br>en fluce fluce<br>en fluce fluce<br>en fluce<br>en | 5038-000000<br>998-995<br>998-995<br>905-995<br>905-995<br>905-905-905<br>905-905<br>905-905<br>905-905-905<br>905-905-905<br>905-905-905<br>905-905-905<br>905-905-905<br>905-905-905<br>905-905-905<br>905-905-905<br>905-905-905-905<br>905-905-905-905<br>905-905-905-905-905-905-905-905-905-905-                                                                                                    |                                                                                                    |
| payter1.pg<br>secondinated replace<br>C Q Q Q Q<br>Print<br>Total 1 short of pag<br>Pages &<br>Copres Q<br>Copres Q<br>Copres |                                                                                                    | NiframpelietergtSeini Ript a                                        | 102-50% optimized in the second optimized in the second optimized in the secon | maine quiderin<br>maine quiderin<br>in<br>drawnin (mi<br>drawnin (mi<br>drawnin (                                                                                                    | Infinite           Infinite           Infinite <t< td=""><td>rrald orrfreedeadd<br/>orrfleidio<br/>see flowfact Vet<br/>ywer flowfact Vet<br/>ywer Vet o Baallon<br/>Ywer Vet o Baallon<br/>Ywer Ywer Ywer Ywer Vet o Baallon<br/>Ywer Ywer Ywer Ywer Ywer Ywer Ywer Ywer</td><td>BCIN-0000401</td><td></td></t<>                                                                                                    | rrald orrfreedeadd<br>orrfleidio<br>see flowfact Vet<br>ywer flowfact Vet<br>ywer Vet o Baallon<br>Ywer Vet o Baallon<br>Ywer Ywer Ywer Ywer Vet o Baallon<br>Ywer Ywer Ywer Ywer Ywer Ywer Ywer Ywer                                                                                                    | BCIN-0000401                                                                                                    |                                                                                                    |
| payin1,pg<br>secondinated rejulat.<br>C Q Q Q O<br>Point<br>Total 1 short of page<br>Pages &<br>Pages &                                                                                                    | All<br>Fit to page<br>The solution of the solution of the solution                                                                                                    | N Theme elicities Serie II pt a                                     | npu/10=50                                                                                                    | maine quiterie<br>na / re<br>in<br>drambie<br>drambie<br>dram | Includes           Includes           Includes <t< td=""><td>real desertheretaux deserte autoritées deserte autoritées deserte autoritées deserte autoritées de sections d'étre d'étre de sections d'étre d'étre de sections d'étre de sections d'étre de sections d'é</td><td>SK38-6005/MI</td><td></td></t<>                                                                                                    | real desertheretaux deserte autoritées deserte autoritées deserte autoritées deserte autoritées de sections d'étre d'étre de sections d'étre d'étre de sections d'étre de sections d'étre de sections d'é                                                                                                    | SK38-6005/MI                                                                                                    |                                                                                                    |
| popier3.gog<br>secondantical injunt<br>C Q Q Q W<br>Print<br>Texte 1 shows of page<br>Auges Q<br>Auges Q                                                                                                    | All<br>Frito page<br>Trito page<br>Provide a state of the state<br>All<br>Frito page<br>All<br>Frito page<br>Provide all<br>All<br>Frito page<br>Provide all<br>All<br>Frito page<br>Provide all<br>All<br>Frito page<br>Provide all<br>All<br>Frito page<br>Provide all<br>All<br>Frito page<br>Provide all<br>All<br>Frito page<br>Provide all<br>All<br>Frito page<br>Provide all<br>All<br>Frito page<br>Provide all<br>All<br>Frito page                                                                                                    |                                                                     | npu/10=50                                                                                                    | maine quiteris<br>ter res<br>ter res<br>terrente<br>disactofices<br>disactofices<br>disa                                                                                                    | Tradition           National         Tradition           National         Traditional           National         Traditional           National         Traditional           National         Traditional           National         Traditional           National         Tradin           National                                                                                                    | raula seriberakasila<br>serila seriberakasila<br>serilasilasi<br>eridas batto<br>eridas batto<br>e                                                                                                    | 5K28-0000481                                                                                                    |                                                                                                    |
| poper J pg<br>Constituent of page<br>Page<br>Constituent of page<br>Page<br>Page<br>Page<br>Pag                                                                                                    | Al<br>Fitto page<br>This page<br>This page<br>Description<br>Al<br>This page<br>Description<br>Al<br>Description<br>Al<br>This page<br>Description<br>Al<br>Description<br>Al<br>This page<br>Description<br>Al<br>Description<br>Al<br>Al<br>Description<br>Al<br>Al<br>Description<br>Al<br>Description<br>Al<br>Al<br>Description<br>Al<br>Description<br>Al<br>Al<br>Al<br>Al<br>Al<br>Al<br>Al<br>Al<br>Al<br>Al                                                                                                    |                                                                     | npu/10=50                                                                                                    | maine quiteris<br>no / re                                                                                                    | 1000                                                                                                    | real deserter since deserter since deserter since deserter since deserter deserter d                                                                                                    | SK28-0005/NEI                                                                                                    |                                                                                                    |
| همان المراجع           محمد المراجع           محمد المراجع                                                                                                    | HP Laterier Professo<br>Marcol rejult of<br>HP Laterier Professo<br>Marcol<br>Al<br>Into page<br>This page<br>Marcol Al<br>Into page<br>Marcol Al<br>Into pa |                                                                     | npu/10-50                                                                                                    | main quintin<br>tu re<br>tu re<br>tu<br>tu re<br>tu<br>tu<br>tu<br>tu<br>tu<br>tu<br>tu<br>tu<br>tu<br>tu<br>tu<br>tu<br>tu                                                                                                    | Traditional State State                                                                                                    | real la serificia dissi la serificia di serificia di serifica di serificia di serificia di serif                                                                                                    | SK28-0000481                                                                                                    |                                                                                                    |
| poptra jaga<br>Provinti and provide interpreter<br>Provide interpreter<br>Prov                                                                                                    | HP Laterier Professo<br>HP Laterier Professo<br>HP Laterier Professo                                                                                                    |                                                                     | npu/10-50                                                                                                    | main galaris<br>to / re<br>to / re<br>to<br>that the<br>that the<br>that the<br>that the<br>the<br>the<br>the<br>the<br>the<br>the<br>the<br>the<br>the                                                                                                    | Transmission           National           National                                                                                                    | rear la ser there descaled<br>ser d'as ser there descaled<br>ser d'as ser described des<br>describes to Austron<br>d'aré des se Austron<br>d'aré des se Austron<br>d'aré des s                                                                                                    | 5K28-0000481                                                                                                    |                                                                                                    |
| poptial and<br>Construction of page<br>Pages (Construction)<br>Pages (Construction)<br>Pages (Co                                                                                                    | HP Lateriat Professo<br>HP Lateriat Professo<br>HP Lateri                                                                                                    |                                                                     |                                                                                                    | mailer spallerfor<br>ter res<br>ter<br>Strenche<br>Strenchen<br>Strenchen                                                                                                    | Tankning           National           National <t< td=""><td>rear la ser there descaled<br/>ser d'as ser there descaled<br/>ser d'as ser there descaled<br/>there das as descaled<br/>there das as descaled<br/>there das as descaled<br/>there das as descaled<br/>there das as descaled<br/>there das as descaled<br/>to the das descaled<br/>to the das</td><td>SK28-0000481</td><td></td></t<>                                                                                                    | rear la ser there descaled<br>ser d'as ser there descaled<br>ser d'as ser there descaled<br>there das as descaled<br>there das as descaled<br>there das as descaled<br>there das as descaled<br>there das as descaled<br>there das as descaled<br>to the das descaled<br>to the das                                                                                                    | SK28-0000481                                                                                                    |                                                                                                    |
| poperal and<br>construction of page<br>Point<br>True 1 shoet of page<br>Page<br>Page<br>Copies<br>Page<br>Copies<br>Page<br>Copies<br>Page<br>Copies<br>Page<br>Copies<br>Page<br>Page<br>Copies<br>Page<br>Page<br>Pa        | HP Laterier Professo<br>HP Laterier Professo<br>HP Lateri                                                                                                    |                                                                     | npu/10 - 50                                                                                                    | maine quiterio<br>territori<br>Abanchinesi<br>Abanchinesi<br>Abanchinesi<br>Abanchinesi<br>Abanchinesi<br>Abanchinesi<br>Abanchinesi<br>Abanchinesi<br>Abanchinesi<br>Abanchinesi<br>Abanchinesi<br>Abanchinesi<br>Abanchinesi<br>Abanchinesi<br>Abanchinesi<br>Abanchinesi                                                                                                    | Tanking           Interveneen           Tanking           Interveneen           Tanking           Interveneen           Tanking           Interveneen           Tanking           Interveneen           Interveneen           Intervene           Intervene                                                                                                    | rear la ser there descaled<br>ser d'as ser there descaled<br>men dans frazil vis<br>prote des des to d'ain<br>résponse a sector<br>d'aré dis se destants<br>d'aré dis se destants<br>d'aré dis se destants<br>d'aré dis se destants<br>d'aré dis se destants<br>d'aré dis se destants<br>d'aré dis se destants<br>d'aré dis se destants<br>d'aré dis se destants<br>d'aré destants<br>d'aré destants<br>d'aré destants<br>d'aré destants<br>d'aré destants<br>destants<br>d'aré destants<br>d'aré d'aré d'aré d'aré d'aré d'aré<br>d'aré d'aré d'aré d'aré d'aré d'aré<br>d'aré d'aré d'aré d'aré d'aré d'aré<br>d'aré d'aré d'aré d'aré d'aré d'aré d'aré d'aré<br>d'aré d'aré d'ar                                                                                                    | SK28-0000481                                                                                                    |                                                                                                    |
| poperal and<br>construction of page<br>Point<br>True 1 short of page<br>Page<br>Page<br>Copies<br>Page<br>Page        | HP Laterier Professo<br>HP Laterier Professo<br>HP Laterier Professo<br>HP Laterier Professo<br>Marcola<br>HP Laterier Professo<br>Marcola<br>HP Laterier Professo<br>HP Laterier Professo                                                                                                    |                                                                     | npu/10 - 50                                                                                                    | maine quiteris<br>no ree<br>transfer<br>transfer                                                                                        | Tathath<br>afarmasa<br>Tathath<br>afarmasa<br>Tathath<br>tatanasa<br>Tathath<br>tatanasa<br>tatanasa<br>tatanasa<br>tat                                                                                                    | rear Data ser r theorethis and Data<br>ser of Data Strate Theorethis and Data<br>ser of Data Strate Strate                                                                                                    | SK28-6005/MI                                                                                                    |                                                                                                    |
| poperal and<br>Construction of page<br>Point<br>Post<br>Post  | ระระระระการการสาราย<br>หารายการสารารการสารา<br>หาราย<br>หาราย                                    |                                                                     |                                                                                                    | maine quiteris<br>no / res<br>s<br>deservices<br>deservices<br>deservi                                                                                                    | Surfacts           Surfacts           Surfacts <t< td=""><td>Terre intendies for the second second</td><td>SK38-6000/MH</td><td></td></t<>                                                                                                    | Terre intendies for the second second                                                                                                    | SK38-6000/MH                                                                                                    |                                                                                                    |
| poperal and<br>Construction of page<br>Point<br>Poperations<br>Poperations<br>Po                                                                                                    | Providence of a second second                                                                                                    |                                                                     | Alter and a second second seco | maine quiteris<br>no / res<br>in<br>disentisticesi<br>disentisticesi<br>disentist                                                                                                    | San San San San San San San San San                                                                                                    | Aratesian Series and Series and S                                                                                                    | BCIN-0000491                                                                                                    |                                                                                                    |
| Payer Jags       Control in plant       Control in the set of page       Payer Set       Set on the set of page       Set on the set of page                                                                                                    | HP Lateriet Professo<br>HP Lateriet Professo<br>HP Lateri                                                                                                    |                                                                     | npu/10 - 50                                                                                                    | maine quiterio<br>territori<br>Abanchinesi<br>Abanchinesi<br>Abanc                                                                                                    | Traditional and a second second secon                                                                                                    | rear Date Strate Handled<br>see Charles Tradies Tradies<br>Tradies Tradies Tradies<br>Tradies Tradies<br>Tradies Tradies<br>Tradies Tradies<br>Tradies Tradies<br>Tradies Tradies<br>Tradies Tradies<br>Tradies Tradies<br>Tradies<br>Tr                                                                                                    | SK38-6000/MH                                                                                                    |                                                                                                    |
| payer1,ayı<br>Secondari (a) ar<br>Contraction (a) ar<br>Pont<br>Tota: 1 abort of pay<br>Page: (a)<br>Page: (a)                                                                                                    | HP Laterat Frofesor                                                                                                    |                                                                     |                                                                                                    | ermite quite/fu<br>ter res<br>desemb<br>Abanch/fuel<br>Abanch/fuel                                                                                                    | Transidada<br>Alforemana<br>Marine and alformation<br>Transidada<br>Transidada                                                                                                    | Manakenetree kielen                                                                                                    | 5K28 40000481                                                                                                    |                                                                                                    |
| payer1,ay<br>www.fraction.p.at<br>Control of payer<br>Fract 1 short of payer<br>Fract 2 short of payer<br>Fract 2 short of payer<br>Fract 2 short of payer<br>Fraction of the fraction<br>Fraction of the fraction<br>Fra                                                                                                    | HB Lateriet Frofesor<br>HB Lateriet Frofesor<br>HB Lateri                                                                                                    |                                                                     |                                                                                                    | emailes qualantis<br>tea / res<br>s<br>desemble<br>desemble                                                                                         | Lockscheinen     Lockscheinen                                                                                                    | An and have the state of the state of the st                                                                                                    |                                                                                                    |                                                                                                    |

#### ขั้นตอนการอนุมัติรายการ เลือกเมนู รายการอนุมัติ

รายการเอกสารที่ถึงคิวที่ผู้เข้าใช้ระบบต้องยืนยัน จะปรากฏที่หน้านี้ หากต้องการดูเอกสารสถานะอื่น ให้กดปุ่ม ประวัติการนำส่งทั้งหมด หรือถ้าต้องการดูใบเสร็จที่ถูกยกเลิก ให้กดปุ่ม ใบเสร็จที่ถูกยกเลิก

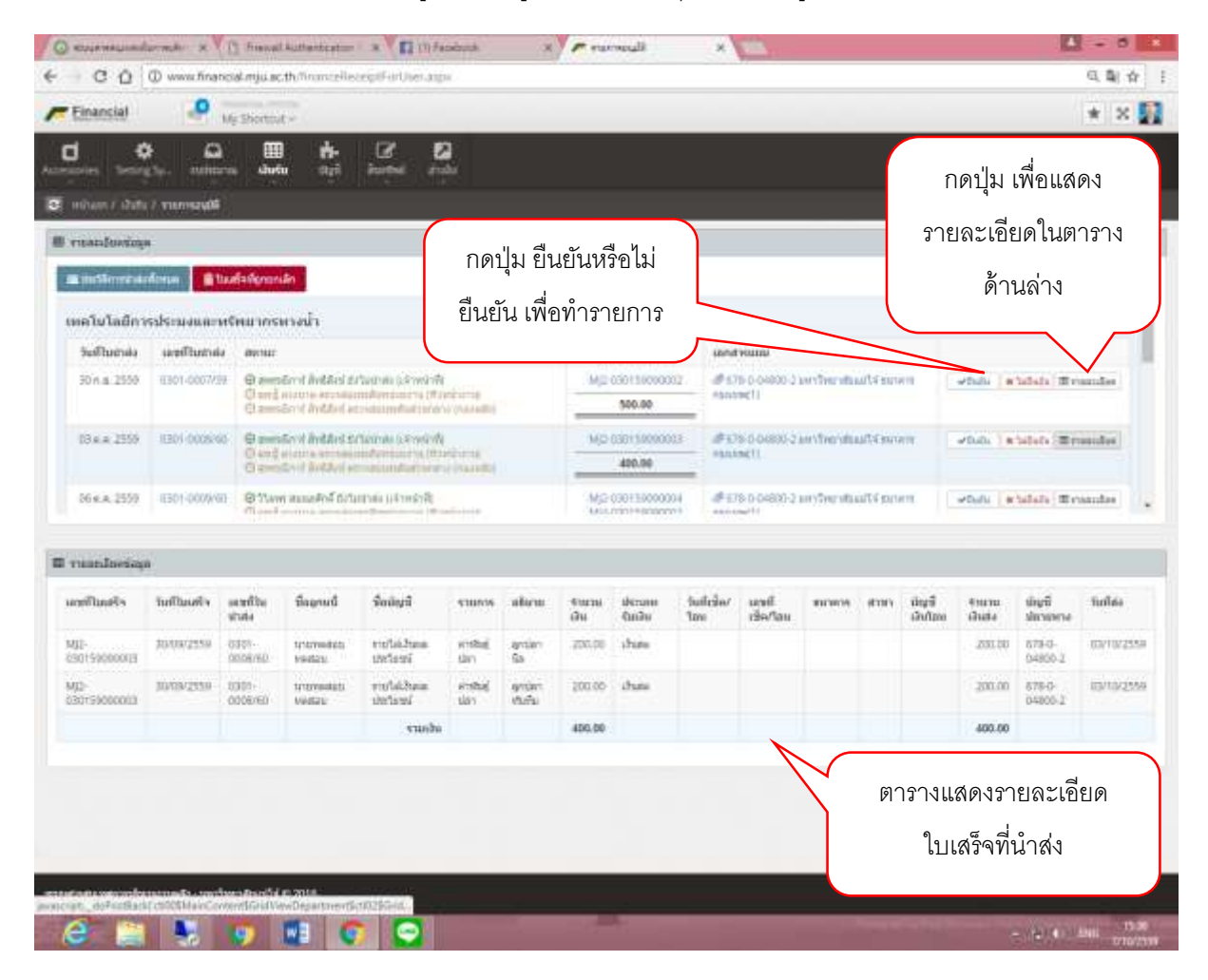

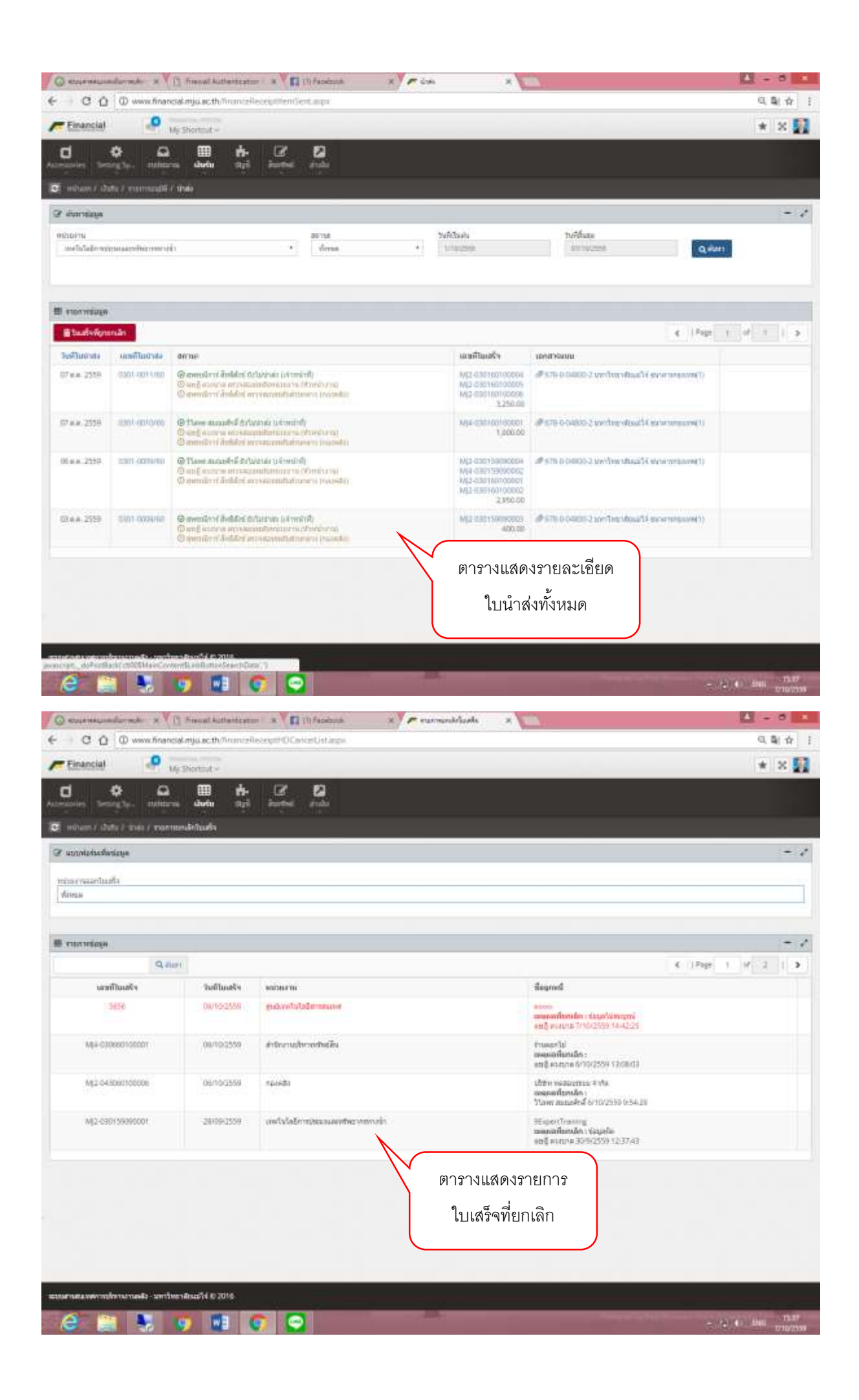

## ขั้นตอนการดูรายงาน เลือกเมนู รายงานประจำวัน

| metal-umilagi                                                                                                    |                                                                                                    |                                                                                                    |                |                                                                                                    |                                                                                                    |                                                                                                    |                                                                         |
|----------------------------------------------------------------------------------------------------|----------------------------------------------------------------------------------------------------|----------------------------------------------------------------------------------------------------|----------------|----------------------------------------------------------------------------------------------------|----------------------------------------------------------------------------------------------------|----------------------------------------------------------------------------------------------------|-------------------------------------------------------------------------|
| 14<br>19                                                                                                    |                                                                                                    |                                                                                                    | 29             | Tuffinas<br>82/10/2556                                                                                                    |                                                                                                    | Q, Hans                                                                                                    |                                                                         |
|                                                                                                    |                                                                                                    |                                                                                                    |                | 210000000000000000000000000000000000000                                                                                                    | ige Bannels                                                                                                    | mennistiye (2                                                                                                    | Lana di Alfra T                                                         |
| **************************************                                                                                                    | faile mendanings                                                                                                    | 10 0 m 10 m 10 m 10 m 10 m 10 m 10 m 10                                                                                                    |                |                                                                                                    |                                                                                                    |                                                                                                    |                                                                         |
| stauch shuce alter                                                                                                    |                                                                                                    | ранинали на ранинализирата                                                                                                    |                |                                                                                                    |                                                                                                    |                                                                                                    |                                                                         |
| 24.885.00 4.885.00 20.000                                                                                                    | / weeksdadow                                                                                                    | and the second second second second second second second second second second second second second second second                                                                                                    | anala a        |                                                                                                    |                                                                                                    | C. Sectors                                                                                                    | gueres                                                                  |
|                                                                                                    | Suikustu                                                                                                    | turnilu                                                                                                    | u.             | Incoductor                                                                                                    |                                                                                                    | Entrated a                                                                                                    | anonal .                                                                |
|                                                                                                    | 07/10/2558                                                                                                    |                                                                                                    | 12,250.00      |                                                                                                    | 3,250,00                                                                                                    | 10,002.00                                                                                                    | Interne                                                                 |
|                                                                                                    |                                                                                                    | vanhu                                                                                                    | 13,256.00      |                                                                                                    | 3,290,00                                                                                                    | 10,000.00                                                                                                    |                                                                         |
|                                                                                                    | muturefut                                                                                                    | desember                                                                                                    |                |                                                                                                    |                                                                                                    | Protection of                                                                                                    | and the second                                                          |
| รายงานจะแยกแสดงเป็น                                                                                                    | Sufficiente                                                                                                    | turnalul                                                                                                    | w.             | สามารถอินปาต์ล                                                                                                    |                                                                                                    | durine.                                                                                                    |                                                                         |
|                                                                                                    | 07/10/2558                                                                                                    |                                                                                                    | 1.835.00       |                                                                                                    | 1,835.00                                                                                                    | 00 #                                                                                                    | Intern.                                                                 |
| แทบขอมูลต่างๆ                                                                                                    |                                                                                                    | vnidu                                                                                                    | 1,635.00       |                                                                                                    | 1,835.00                                                                                                    | .00                                                                                                    |                                                                         |
|                                                                                                    |                                                                                                    |                                                                                                    |                |                                                                                                    |                                                                                                    | -                                                                                                    | -                                                                       |
|                                                                                                    | สามักงานบริง                                                                                                    | แรรพรัพย์สิน                                                                                                    |                |                                                                                                    |                                                                                                    | Recenter                                                                                                    | rdairs.                                                                 |
|                                                                                                    |                                                                                                    | @ Th/ 304.3440                                                                                                    | U.             | Onnahumu                                                                                                    |                                                                                                    | domente                                                                                                    | _                                                                       |
| ar was financial mju ac th financeller<br>ansial                                                                                                    | ventouse     ornacises     ventouse     ventouse     ventouse                                                                                                    | x 🖉 rensignite                                                                                                    | *              |                                                                                                    |                                                                                                    | 10.000 09                                                                                                    | 0, 9,                                                                   |
|                                                                                                    | Anna Casa<br>Anna Casa<br>Anna Casa                                                                                                    | x 🖉 mensiquite                                                                                                    | *              |                                                                                                    |                                                                                                    | 10.000 09                                                                                                    | a a<br>4 5                                                              |
|                                                                                                    | Andrease<br>Grantine<br>Conflict Interviewer<br>Andrease<br>Andrease<br>Andr                                                                                                    | x 🗡 🖛 menuterink                                                                                                    | *              |                                                                                                    | 0.00                                                                                                    | 10.000 00 E                                                                                                    | 0 m<br>Q Q<br>+ 3                                                       |
| un setel and a setel and a set of the set of the set of | granzen<br>granzen<br>gra                                                                            | x renuterinte                                                                                                    | 10,900.00<br>× |                                                                                                    |                                                                                                    | 0.000                                                                                                    | 1945 - 1<br>Q. Q.<br>* 3                                                |
|                                                                                                    | Annual Contraction of the second second seco                                                                                                    | x renstering                                                                                                    | 10,900,00<br>* | héfhap<br>20119/228                                                                                                    |                                                                                                    | (0.000 00) (0<br>)<br>)<br>)<br>(0.000<br>)<br>(0.000<br>)                                                                                                    | 4 - 4<br>Q. Q.<br>* 3                                                   |
| unnesusandurmeder av () franset kutheningster<br>C () () www.financelengi.u.e. th financelengi<br>sanstat<br>V () Storteut v<br>V () Storteut v<br>V () Storteut v<br>v () Storteut v<br>source () Storte () marcularititit<br>nightstatamigage                                                                                                    | Therefore a supervision of the supervision of the s                                                                                                    | x renuterinte<br>+ Veficiael                                                                                                    | 10,900.00      | Turificas<br>S2719/2258                                                                                                    |                                                                                                    | 0.000                                                                                                    | a a<br>4 - 1                                                            |
| And And And And And And And And And                                                                                                    | The results of the results of the re                                                                                                    | x renutetite                                                                                                    | 10,900,00<br>× | hiddage<br>Stringcost                                                                                                    |                                                                                                    | (1.000 0) (1<br>(1.07) (1<br>(1.07) (                                                                                                    | 2 mm - 1<br>Q 2<br>+ 3                                                  |
|                                                                                                    | Transission<br>Transission<br>Trans                                                                                                    | x renuteirik                                                                                                    | 10,900.00      | Turificate<br>S02795/2028                                                                                                    |                                                                                                    |                                                                                                    | 4 - 4<br>4 - 1<br>4 2                                                   |
|                                                                                                    | The second second secon                                                                                                    | * Syndian<br>* Syndian<br>ather surrection for                                                                                                    | 10,900.00      | tiridag<br>domocost                                                                                                    |                                                                                                    | Quint                                                                                                    |                                                                         |
|                                                                                                    | The Second Second Secon                                                                                                    | x rendering                                                                                                    | 10,900.00<br>* | tirifaq<br>Daman                                                                                                    |                                                                                                    | Alternementings                                                                                                    | 2 and 2                                                                 |
|                                                                                                    | Turke sumlerings                                                                                                    | Alter turnsteine<br>Alter turnsteine<br>Alter turnst                                                                                         | 10,200,00      | turifuas<br>stratas<br>stratas                                                                                                    | utur<br>animati Etaman                                                                                                    | In a constant<br>In a constant<br>In a c                                                                                                    | 2                                                                       |
|                                                                                                    | tude enumicodaya<br>subset<br>subset<br>subse | Abelurenove<br>abelurenove<br>abelurenove<br>abelurenove<br>abelurenove<br>abelurenove<br>abelurenove                                                                                                    | 10,900,00      | ticffaas<br>corrected<br>Decement<br>doofse<br>13.250.0                                                                                                    | ului<br>ului<br>uluitsie<br>1 3.250 60                                                                                                    | In cool of a line of a line of a lin                                                                                                    | 2000 (C)<br>(C)<br>(C)<br>(C)<br>(C)<br>(C)<br>(C)<br>(C)<br>(C)<br>(C) |
| Annual Annual Control of Control of Con      | Turbe tumicetus<br>Control tumicetus<br>Turbe tumicetus<br>Control tumicetus<br>Control tumicetus<br>Control tumicetus<br>Control tumicetus<br>Control tumicetus<br>Control tumicetus<br>Control tumicetus<br>Control tumicetus                                                                                                    | Ate turctors.                                                                                                    | 10.300.00      | trifficts<br>consume<br>shorts<br>11.250.0<br>10.000.0                                                                                                    | ului<br>uluitule<br>1 3.250.60<br>1 0.00                                                                                                    |                                                                                                    |                                                                         |
| Annual and a second second secon      | toria standing<br>second standing<br>second standing<br>toria standing<br>toria standi                                                                                                    | versionis     versionis     versionis     versionis     versionis     versionis     versionis     versionis     versionis     versionis     versionis     versionis     versionis     versionis     versionis     versionis                                                                                                        | 10.900.00      | 1.250 D<br>1.250 D                                                                                                    | ubutyse<br>1 3,250,00<br>1 1,835,00                                                                                                    |                                                                                                    |                                                                         |
| Alexandres and a second regulation of the second regulation of the second regradient of the second regradient of the second regradient of the      | <ul> <li>Yeaksuski<br/>grynaczska<br/>repetitjer backlewi antyr</li> <li>Production</li> <li>Production</li> <li>Prodi</li></ul>                                                                                                    | Periodente     Synthese     Periodente     Synthese     Periodente     Synthese     Synthes                                                                                                    | 10,200,00<br>* | 1.550 M<br>1.550 M<br>1.550 M<br>1.550 M                                                                                                    | ubutsée<br>1 3,250 60<br>9 1,435 60<br>1 4,835 90                                                                                                    | 10.000 00 0<br>2.007 0<br>0.000<br>0.0000<br>0.0000<br>0.000<br>0.0000<br>0.0000<br>0.0000<br>0.0000<br>0.0000<br>0.0000 |                                                                         |
| An and a second second  | Yeaksurki<br>growinzessa<br>repetiertaciónesia<br>inconstructurationesia<br>inconstructurationesia<br>i                                                                                                    | A Synthesis<br>Synthesis<br>A Synthesis<br>A Synth | 10.900.00      | 11/2/fings<br>20110/2028<br>Desine two<br>11/200 0<br>11/200 0<br>11/200 0<br>11/200 0<br>11/200 0                                                                                                    | <b>Mathematical</b><br><b>Mathematical</b><br><b>Mathematical</b> | 10.000 01 1<br>2.000 0<br>2.000 0<br>4<br>2.000 0<br>10.000 0<br>10.000 0<br>20.000 0<br>20.000 0                                                                                                    |                                                                         |
| Armenularing of the solution of the solution of the solut      | Turbe standowna<br>Turbe standowna                                                                                                    | Abertanenene<br>Abertanenenenenenenenenenenenenenenenenenene                                                                                                    | 10,200,00      | 107502258<br>207502258<br>207502258<br>207502258<br>207502258<br>207502558<br>207502558<br>20750558<br>207505558<br>207505558<br>207505558<br>207505558<br>207505558<br>207505558<br>207505558<br>207505558<br>2075055558<br>207505555558<br>207505555555555555555555555555555555555 | ubethée<br>1 3.250.00<br>1 4.855.00                                                                                                    | 10.000 00 0<br>2.000 0<br>0.000<br>0.000<br>10.000 0<br>10.000 0<br>10.0000 0<br>10.0000 0<br>10.0000 0<br>10.0000 0<br>10.0000 0<br>10.0000 0<br>10.0000 0<br>10.0000 0<br>10.0000 0<br>10.0000 0<br>10.0000 0<br>10.0000 0<br>10.0000 0<br>10.0000 0<br>10.0000 0<br>10.0000 0<br>10.0000 0<br>10.0000 0<br>10.00000 0<br>10.00000 0<br>10.0000 0<br>10.0000000000000000000000000000000000                                                                                                    |                                                                         |

| C ()                                                                                                    | () () () () () () () () () () () () () (                                                                                                    | V Postas                                                                                                    | ngu ac thinni                                                                                                    | Ci di                                                                                                    | 1240/01694                                                         | with                                                                                                    |                                                                                                    |                                                                                                    |                                                                                                    |                                                                                                |                                                                                                    |                                                                    |                                                                                                    |                                                                                             |                                                                                                    | 4.B                                                                                                    |
|----------------------------------------------------------------------------------------------------|----------------------------------------------------------------------------------------------------|----------------------------------------------------------------------------------------------------|----------------------------------------------------------------------------------------------------|----------------------------------------------------------------------------------------------------|--------------------------------------------------------------------|----------------------------------------------------------------------------------------------------|----------------------------------------------------------------------------------------------------|----------------------------------------------------------------------------------------------------|----------------------------------------------------------------------------------------------------|------------------------------------------------------------------------------------------------|----------------------------------------------------------------------------------------------------|--------------------------------------------------------------------|----------------------------------------------------------------------------------------------------|---------------------------------------------------------------------------------------------|----------------------------------------------------------------------------------------------------|----------------------------------------------------------------------------------------------------|
|                                                                                                    |                                                                                                    |                                                                                                    | ÷.                                                                                                    |                                                                                                    |                                                                    |                                                                                                    |                                                                                                    |                                                                                                    |                                                                                                    |                                                                                                |                                                                                                    | 97                                                                 |                                                                                                    | 4                                                                                           |                                                                                                    |                                                                                                    |
| abarra                                                                                                    | 42                                                                                                    | -                                                                                                    |                                                                                                    |                                                                                                    |                                                                    |                                                                                                    |                                                                                                    |                                                                                                    |                                                                                                    |                                                                                                |                                                                                                    | ข้อ                                                                | มูลราย                                                                                                    | เละเอีย                                                                                     | ยด สา                                                                                                    | มารถ                                                                                                    |
|                                                                                                    |                                                                                                    |                                                                                                    |                                                                                                    |                                                                                                    |                                                                    |                                                                                                    |                                                                                                    | .*                                                                                                    | tuð hain                                                                                                    |                                                                                                |                                                                                                    | ወ′                                                                 | าวน์โห                                                                                                    | ลดเป็เ                                                                                      | ၊ Exce                                                                                                    | el ได้                                                                                                    |
|                                                                                                    |                                                                                                    |                                                                                                    |                                                                                                    |                                                                                                    |                                                                    |                                                                                                    |                                                                                                    |                                                                                                    |                                                                                                    |                                                                                                |                                                                                                    |                                                                    | -                                                                                                    |                                                                                             | · ·                                                                                                    | arrings Dame                                                                                                    |
|                                                                                                    |                                                                                                    |                                                                                                    |                                                                                                    | tran des da                                                                                                    | **                                                                 |                                                                                                    |                                                                                                    |                                                                                                    |                                                                                                    |                                                                                                |                                                                                                    |                                                                    |                                                                                                    |                                                                                             |                                                                                                    |                                                                                                    |
|                                                                                                    |                                                                                                    | 1002111                                                                                                    | 14010417                                                                                                    | 100.00                                                                                                    |                                                                    | 1920751                                                                                                    |                                                                                                    |                                                                                                    |                                                                                                    | 0.2451                                                                                         |                                                                                                    |                                                                    |                                                                                                    | 101242520                                                                                   | 1 (54                                                                                                    | -2000-2000                                                                                                    |
| millandia                                                                                                    | helle:<br>afte                                                                                                    | 609/161<br>5049                                                                                                    | degendi                                                                                                    | and and a                                                                                                    | 914010                                                             | abeter                                                                                                    | enne<br>de                                                                                                    | abayereda:<br>aba                                                                                                    | hafider<br>See                                                                                                    | Seta                                                                                           | 66796-0                                                                                                    | arner slagdið<br>Sata                                              | dun                                                                                                    | dayiklara<br>ara                                                                            | Tarlier.                                                                                                    | to all baseline                                                                                                    |
| 02-<br>10-180-100801                                                                                                    | 11/02/06                                                                                                    |                                                                                                    | sAdversations<br>enzy2                                                                                                    | via/Willow<br>Vertical                                                                                                    | andre<br>Get                                                       |                                                                                                    | 10,000 81                                                                                                    | shate                                                                                                    |                                                                                                    |                                                                                                |                                                                                                    |                                                                    |                                                                                                    |                                                                                             |                                                                                                    | onela/adoropea-out<br>offegreen-als                                                                                                    |
| os<br>pressione                                                                                                    | 87 YE 208                                                                                                    | 0204<br>3044-80                                                                                                    | ventar                                                                                                    | enstaini<br>sectioni                                                                                                    | and also                                                           | geslerde.                                                                                                    | 600.30                                                                                                    | due                                                                                                    |                                                                                                    |                                                                                                |                                                                                                    |                                                                    | 600.00                                                                                                    | 048052                                                                                      | 1210.266                                                                                                    | vietofadornologione<br>vitagionicalo                                                                                                    |
| 13<br>E1360 100804                                                                                                    | 11.11338                                                                                                    | 3,011                                                                                                    | unanidid<br>unani                                                                                                    | enclosed.                                                                                                    | andial<br>sign                                                     | gislene.                                                                                                    | 1.86.8                                                                                                    | date                                                                                                    |                                                                                                    |                                                                                                |                                                                                                    |                                                                    | 1.800.00                                                                                                    | 871.0<br>0801.2                                                                             | 8710068                                                                                                    | senformation and advantage of the construction of the construction                                                                                                    |
| 25-<br>0-860-00000#                                                                                                    | th strong                                                                                                    | 4011/40                                                                                                    | (FRINK)                                                                                                    | andras<br>antras<br>reach                                                                                                    | ardid<br>SPT                                                       | antidar<br>b                                                                                                    | 128010                                                                                                    | (finia                                                                                                    |                                                                                                    |                                                                                                |                                                                                                    |                                                                    | 129010                                                                                                    | 67%-0-<br>04800-2                                                                           | 01036                                                                                                    | untralationation<br>officiality (c)                                                                                                    |
| aireal irea                                                                                                    |                                                                                                    | e desafti is                                                                                                    | aria (                                                                                                    |                                                                                                    |                                                                    |                                                                                                    | _                                                                                                    |                                                                                                    |                                                                                                    |                                                                                                |                                                                                                    |                                                                    | _                                                                                                    |                                                                                             |                                                                                                    |                                                                                                    |
| Ag - ct                                                                                                    |                                                                                                    | erdaart i er                                                                                                    | 2014<br>                                                                                                    | er das                                                                                                    | <b>•</b>                                                           |                                                                                                    | Feragetta                                                                                                    | se 071229                                                                                                    | 1054CW-14                                                                                                    | s - Doub                                                                                       |                                                                                                    |                                                                    |                                                                                                    |                                                                                             | đ                                                                                                    | - (2) 4 - 100 -<br>7 - 22 -                                                                                                    |
| 45 - C                                                                                                    |                                                                                                    | af flana<br>+ 15 - 5                                                                                                    |                                                                                                    | ₩ διμ<br>= &-<br>= +: +                                                                                                    | <b>e</b> .                                                         | uuun 1<br>Aueruu                                                                                                    | Reception<br>name<br>w = 022                                                                                                    | ≈е отв25<br>и<br>'+ %∈ э                                                                                                    | 1<br>1<br>1<br>1<br>1<br>1<br>2<br>1<br>2<br>1<br>2<br>2                                                                                                    | e boal                                                                                         | - Angelere                                                                                                    |                                                                    |                                                                                                    | Σ<br>Rivert                                                                                 | orradiat<br>de :<br>da :                                                                                                    | 1 00 -<br>1 00 -<br>1 2▼ AA<br>Analah Ara                                                                                                    |
| AS - C<br>Million<br>G<br>B - Tabo<br>S<br>- S                                                                                                    | e a<br>gener<br>era<br>7 y -                                                                                                    | er davar V i 10<br>0<br>0<br>11 Januar<br>12 - 12<br>12 - 1<br>12 - 1<br>10<br>11<br>11<br>12<br>11<br>12<br>11<br>12<br>11<br>12<br>11<br>12<br>12<br>12                                                                                                    | 2014<br>Contante<br>A' A' =<br>- A - 5<br>5                                                                                                    | pri daja<br>■ = ♥-<br>■ = + +<br>7                                                                                                    | en<br>El littar<br>vitaco                                          | uara 1<br>Arenu<br>Tranço foro                                                                                                    | Arcapetto<br>ages<br>as                                                                                                    | ese oritiza<br>d<br>free<br>free                                                                                                    | 1<br>1<br>1<br>1<br>2<br>2<br>3                                                                                                    | e - beat<br>Iligi<br>malaytan<br>aradiade -                                                    | - Anglans<br>Duarma'<br>dua                                                                                                    |                                                                    | a e el                                                                                                    | E<br>Nem<br>γ                                                                               | omyddiad<br>dy -<br>dy -                                                                                                    | 1 00 −<br>Antika Auro<br>Server Antika<br>Server Server<br>Servers Server                                                                                                    |
| Ap. of<br>mbarn<br>Take<br>A                                                                                                    | - 1<br>  1000<br>ma<br>1   20                                                                                                    | at (lano<br>+  15 -<br>+   0<br>≠<br>√ fx                                                                                                    | 2016                                                                                                    | er dua<br>= &-<br>= = = =<br>r<br>ah                                                                                                    | es.<br>E la arrive                                                 | uun 1<br>Aimi                                                                                                    | Reception<br>name<br>in (= 02<br>3                                                                                                    | ×a-011529<br>4<br>€ver                                                                                                    |                                                                                                    | e - Escal<br>mesicyclass<br>aractede +                                                         | sighers<br>Burry'                                                                                                    |                                                                    | a North State                                                                                                    | Σ<br>Rent<br>2                                                                              | omadikali<br>dar<br>dar                                                                                                    | 1 00 -<br>27 Marine Anno<br>Andrea Garrier<br>Marine Garrier<br>Marine Garrier<br>Marine Garrier<br>Marine Garrier                                                                                                    |
| Ay - C<br>when<br>a -<br>a<br>A                                                                                                    | - i<br>  2007<br>ma<br>1 [ 20                                                                                                    | at finne<br>+ 10 -<br>= + ↓ 0<br>- fr<br>- fr                                                                                                    | 2014                                                                                                    | aph and<br>the second second seco                                                                                                    | et<br>E interest                                                   | uuun 1<br>Animul<br>massisteru                                                                                                    | Perseption<br>name<br>is - Off<br>is                                                                                                    | 4<br>4<br>4<br>4<br>4<br>4<br>4<br>4<br>4<br>5<br>5<br>5<br>5<br>5<br>5<br>5<br>5<br>5<br>5<br>5                                                                                                    |                                                                                                    | e - baad<br>In seisy ber<br>anafteder<br>1                                                     | Seglara<br>Durmy dat                                                                                                    | Net and                                                            |                                                                                                    | Σ<br>Riyati<br>X                                                                            | eeropelikas<br>das -<br>das -                                                                                                    | 7 00 -<br>Anardia farma<br>social farma<br>social far                                                                                                    |
| As cl                                                                                                    |                                                                                                    | at flavor<br>+ 10<br>- + 10<br><br><br><br>                                                                                                    |                                                                                                    | مینه می<br>- ۵ = ا<br>- ۲ = ا<br>- ۲<br>- ۲<br>- ۲<br>- ۲<br>- ۲<br>- ۲<br>- ۲<br>- ۲<br>- ۲<br>- ۲                                                                                                    |                                                                    | uutin 1<br>Austral<br>naaco-too<br>E<br>Matagat                                                                                                    | Record<br>Sector<br>Sector<br>Se | ese ornaze<br>d<br>t tose<br>free<br>free<br>free                                                                                                    | 1)<br>1% 25<br>0<br>66000                                                                                                    | e - Escal<br>meskeytess<br>aractade +<br>H<br><b>Stars</b>                                     | Anglans<br>Durma'<br>dur                                                                                                    | i sustanti fu                                                      | n North State                                                                                                    | ×<br>superficient/1                                                                         | da su su su su su su su su su su su su su                                                                                                    | 7 00 -<br>7 00 -<br>4 Andrew Anny<br>Annolde Anny<br>Annolde Anny<br>Annolde Anny<br>Annolde Anny<br>Annolde Anny<br>Annolde Anny<br>Anny<br>Annolde Anny<br>Anny<br>Annny<br>Anny<br>Anny<br>Anny<br>Anny<br>An |
| A) ()<br>A) ()<br>A) () ()<br>A) ()<br>A) ()<br>A) ()<br>A) ()<br>A) ()<br>A) ()<br>A) ()<br>A) ()<br>A) ()                                                                                                    | 4. Sud<br>8. Sud<br>90001 7/3<br>90001 7/3<br>90001 7/3                                                                                                    | at flavor 1 (<br>)<br>(<br>)<br>)<br>)<br>)<br>)<br>)<br>)<br>)<br>)<br>)<br>)<br>)<br>)                                                                                                    | 2014                                                                                                    | aub reg<br>- % =<br>- % =                                                                                                    | 51)<br>51)<br>51)<br>51)<br>51)<br>51)<br>51)<br>51)<br>51)<br>51) | terne 1<br>Annual Industry                                                                                                    | Recording the second second se                                                                                                    | e orneze<br>d<br>e ye<br>erenve                                                                                                    | Solution and Solution and Solut                                                                                                    | e - Daant<br>Frankeybau,<br>sractede -<br>H<br>Honor<br>20,00<br>da 1,35<br>da 1,35            | abar decar<br>dat<br>dat<br>dat<br>decar<br>dat                                                                                                    | And see                                                            | a 🍂 and a state of the state of the state o  | ×<br>neent                                                                                  | 441                                                                                                    | 7 00 -<br>2 00 -<br>2 00 -<br>2 0 Marine<br>Marine farms<br>series -<br>dan<br>marine<br>Marine farms<br>series -<br>dan<br>marine<br>Marine farms<br>series -<br>dan<br>marine<br>Marine farms<br>series -<br>dan<br>marine<br>farms<br>series -<br>dan<br>farms<br>farms                                                                                          |
| 45 cl<br>m0 am<br>1 cl<br>m0 am<br>1 cl<br>m0 am |                                                                                                    | at flower<br>1 10                                                                                                    | 2011<br>2010<br>2010 | مینه می<br>- ب = =<br>+ + = =<br>- ب<br>- ب<br>- ب<br>- ب<br>- ب<br>- ب<br>- ب<br>- ب<br>- ب<br>- ب                                                                                                    |                                                                    | E<br>Garral<br>Saarde Trov<br>E<br>Salard<br>Hickassitt<br>Hickassitt<br>Hickassitt<br>Hickassitt<br>Hickassitt<br>Hickassitt<br>Hickassitt<br>Hickassitt                                                                                                    | Fee suptile<br>interi-<br>film is C<br>5<br>5<br>5<br>5<br>5<br>5<br>5<br>5<br>5<br>5<br>5<br>5<br>5<br>5<br>5<br>5<br>5<br>5<br>5                                                                                                    | e on bee<br>d<br>d<br>f+ %6 3<br>dee<br>funts<br>fred dan<br>fred dan<br>fred dan<br>fred dan                                                                                                    | ecosco as<br>+1<br>+2<br>-2<br>-2<br>-2<br>-2<br>-2<br>-2<br>-2<br>-2<br>-2<br>-                                                                                                    | н - Езсій<br>телбарізми<br>агасіваде †<br>4 қазала<br>20,00<br>1,30<br>13,256                  | Alla desur<br>Duprav -<br>dat<br>ultu desur<br>500 iltude<br>0.00 iltude<br>0.00 iltude<br>0.00 iltude                                                                                                    | i usefustu fu                                                      | n mai                                                                                                    | ×<br>usertinin/1                                                                            | da su su su su su su su su su su su su su                                                                                                    | 7 00 -<br>7 00 -<br>7 00 -<br>4 Marine form<br>sense dan<br>termine<br>M N N<br>sense arrest<br>Unplication                                                                                                    |
| Ay - C'<br>- Tabo<br>- Tabo                                                                                                    | T U - 1<br>1 2007<br>1 2007<br>1 200                                                                                        | af fleera<br>10<br>10<br>10<br>10<br>10<br>10<br>10<br>10<br>10<br>10                                                                                                    | 2011                                                                                                    | ata a a a a a a a a a a a a a a a a a a                                                                                                     |                                                                    | essenti 1<br>Aserta<br>Industria<br>Industria<br>Industria<br>Industria<br>Industria<br>Industria<br>Industria<br>Industria<br>Industria<br>Industria<br>Industria<br>Industria                                                                                                    | For agents<br>incentions<br>for a constraint of the<br>formation of the<br>formation o                                                                                                    | e de Orritorio<br>de<br>la Vice o<br>Frances<br>Andigutaria<br>Andigutaria<br>Andigutaria                                                                                                    | 1<br>1<br>1<br>1<br>1<br>1<br>1<br>1<br>1<br>1<br>1<br>1<br>1<br>1<br>1<br>1<br>1<br>1<br>1                                                                                                    | e - Datal<br>mesicybau<br>arusitebe +<br>H<br>Hann<br>H<br>1,25<br>13,256                      | 400 0000<br>500 0000<br>500 0000000000 | l<br>soctorita fu                                                  | n In Internet                                                                                                    | ×<br>seytűtén/1                                                                             | torradifical<br>date<br>date<br>date<br>date<br>date<br>date<br>date<br>date                                                                                                    | 7 00 -<br>7 00 -<br>- 27 M<br>Another German<br>Second - Constant<br>- Constant<br>- Const                                                                                                    |
| 45 C                                                                                                    | 4 1 1 1 1 1 1 1 1 1 1 1 1 1 1 1 1 1 1 1                                                                                                    | 1 flows<br>1 flows<br>1 f                                                         | 2011<br>2012<br>2012<br>2013<br>2014<br>2014 | มาระสารสารสารสารสารสารสารสารสารสารสารสารสารส                                                                                                    |                                                                    | users 1<br>Averail<br>Transforferer<br>Undersondt<br>Teldensondt<br>Teldensondt<br>Teldensondt                                                                                                    | Perseptita<br>inter-<br>inter-<br>teret et<br>teret et<br>teret et<br>teret et                                                                                                    | sal-011529<br>d<br>1 - % - 3<br>dises<br>Protected<br>Red_ctory<br>Red_ctory<br>Red_ctory                                                                                                    | essico a<br>-<br>-<br>-<br>-<br>-<br>-<br>-<br>-<br>-<br>-<br>-<br>-<br>-                                                                                                    | - basil                                                                                        | Angelones<br>Daarmy '<br>deat<br>0.00 (Justin<br>0.00 (Justin<br>0.00 (Justin<br>0.00 (Justin<br>0.00 (Justin<br>0.00 (Justin<br>0.00 (Justin                                                                                                    | 1<br>metulin fu                                                    | a De 1<br>pai                                                                                                    | ×<br>εισχατική / Τ                                                                          |                                                                                                    | 7 00 -<br>President Australia<br>Lacrana, - Australia<br>Lacrana, - Australia<br>Lac                                                                                                    |
| - Cl<br>- Cl<br>- Cl<br>- Cl<br>- Cl<br>- Cl<br>- Cl<br>- Cl                                                                                                    | 4 Sun<br>4 Sun<br>7 U - 1<br>8 Sun<br>5 Sun<br>7 U - 1<br>5 Sun<br>7 U - 1<br>5 Sun<br>7 U - 1<br>5 Sun<br>7 U - 1<br>5 Sun<br>7 U - 1<br>5 Sun<br>7 U - 1<br>5 Sun<br>7 Sun<br>7 | 1 (1000) (1)<br>1 (1000)<br>1 (100)<br>1 (10)                                                           | 2011<br>2011<br>2011 | ■ ขันสุด<br>= ***<br>มายางสามาร<br>มายางสามาร<br>มายาร<br>มายางสามาร<br>มายางสามาร                                                                                                    |                                                                    | E<br>Startis<br>Starts<br>Starts | Recognition<br>inter-<br>ternet<br>fatanti<br>fatanti<br>fata                                                                                                    | sel-dribted<br>d<br>+ % 3<br>dree<br>Proposition<br>Rediction<br>Rediction                                                                                                    | essicon as<br>-1<br>-1<br>-1<br>-2<br>-3<br>-3<br>-3<br>-3<br>-3<br>-3<br>-3<br>-3<br>-3<br>-3                                                                                                    | н - Базай<br>пенкіну (зар.)<br>агаздазде +<br>Н<br>Части<br>20,09<br>1,39<br>ба 1,23<br>13,256 | 4000                                                                                                    | 1<br>1<br>1<br>1<br>1<br>1<br>1<br>1<br>1<br>1<br>1<br>1<br>1<br>1 | a Providence Service Service S | K<br>Service<br>K<br>Service<br>K                                                           | ann a china ann ann ann ann ann ann ann ann ann                                                                                                    | 7 00 -<br>Andrick form<br>screens dan<br>reach                                                                                                    |
| 45 C                                                                                                    | 8 Surf                                                                                                    | at fieres<br>1 15                                                                                                    | 2011<br>2011/00<br>201-001/00<br>201-001/00<br>201-001/00<br>201-001/00<br>201-001/00                                                                                                    | เราะ และ<br>และ<br>เราะ<br>เราะ |                                                                    | E<br>E<br>E<br>E<br>E<br>E<br>E<br>E<br>E<br>E<br>E<br>E<br>E<br>E<br>E<br>E<br>E<br>E<br>E                                                                                                    | For superior of the second second sec                                                                                                    | e ornoze<br>d<br>d<br>e % % 3<br>dres<br>frances<br>frances<br>fran | COSCOS AS<br>COSCOS AS<br>COSCOS AS | e - Essail<br>meslepteus<br>sustende +<br>20,00<br>1,30<br>13,256                              | 434 41524<br>0.00 (3548<br>0.00 (3548<br>0.00 (3548<br>0.00 (3548<br>0.00 (3548<br>0.00 (3548<br>0.00 (3548)                                                                                                    |                                                                    | a Portano a Santa Santa                                                                                                    | K<br>K<br>K<br>K<br>K<br>K<br>K<br>K<br>K<br>K<br>K<br>K<br>K<br>K<br>K<br>K<br>K<br>K<br>K | 2<br>44<br>2<br>44<br>2<br>4<br>4<br>3<br>4<br>4<br>3<br>4<br>4<br>3<br>4<br>4<br>3<br>4<br>4<br>4<br>5<br>4<br>5<br>4<br>5                                                                                                    | 7 00 -<br>7 00 -<br>Analytic form<br>senses - day<br>multi-<br>is area<br>N N N<br>s area<br>-                                                                                                    |
|                                                                                                    | 4 1 1 1 1 1 1 1 1 1 1 1 1 1 1 1 1 1 1 1                                                                                                    | 1 flower 1 6                                                                                                    | 2010<br>2010<br>2010 | ■ ขันสุด<br>= ***<br>มี<br>มี<br>มี<br>มี<br>มี<br>มี<br>มี<br>มี<br>มี                                                                                                    |                                                                    | territe<br>territe<br>territ                                                                                                    | Recouption                                                                                                    | sel-dribtes<br>d<br>+ %c -><br>dree<br>Protection i<br>Andicatori                                                                                                    | essicol es<br>- 1<br>- 1<br>- 2<br>- 2<br>- 2<br>- 2<br>- 2<br>- 2<br>- 2<br>- 2                                                                                                    | e - Docel<br>mesieybox<br>aradiede +<br>4 Sarin<br>10,09<br>1,55<br>13,256                     | 4000 1000000000000000000000000000000000                                                                                                    | 1<br>Mediation The<br>second to a                                  | a the second second sec | ×<br>seynthetion/T                                                                          |                                                                                                    | 7 00 -<br>Andrick form<br>screens dan<br>readle                                                                                                    |
|                                                                                                    | 4 5unt<br>1 8<br>1 8<br>1 8<br>1 8<br>1 8<br>1 8<br>1 8<br>1 8<br>1 8<br>1 8                                                                                                    | at fiere<br>1 10 -<br>- 10 -<br>- 10 | 2011                                                                                                    | และสาราง<br>สร้า<br>สร้า<br>เป็นสารางสระบาทสาราง<br>เป็นสารางสระบาทสาราง<br>เป็นสารางสระบาทสาราง<br>เป็นสารางสระบาทสาราง<br>เป็นสารางสระบาทสาราง<br>เป็นสารางสระบาทสารางสระบาทสาราง<br>เป็นสารางสระบาทสารางสระบาทสาราง<br>เป็นสารางสระบาทสารางสระบาทสารางสระบาทสาราง<br>เป็นสารางสระบาทสารางสระบาทสารางสระบาทสาราง<br>เป็นสารางสระบาทสารางสระบาทสารางสระบาทสาราง<br>เป็นสารางสระบาทสารางสระบาทสารางสระบาทสาราง<br>เป็นสารางสระบาทสารางสระบาทสารางสระบาทสารางสระบาทสาราง<br>เป็นสารางสระบาทสารางสระบาทสารางสระบาทสารางสระบาทสาราง<br>เป็นสารางสระบาทสารางสระบาทสารางสระบาทสารางสระบาทสารางสระบาทสาราง<br>เป็นสารางสระบาทสารางสระบาทสารางสระบาทสารางสระบาทสารางสระบาทสารางสระบาทสาราง<br>เป็นสารางสระบาทสารางสระบาทสารางสระบาทสารางสระบาทสารางสระบาทสารางสระบาทสาราง<br>เป็นสารางสระบาทสารางสระบาทสารางส<br>2011/11/2011/2011/2011/2011/2011/2011/2                                                                                                    |                                                                    | E<br>E<br>E<br>E<br>E<br>E<br>E<br>E<br>E<br>E<br>E<br>E<br>E<br>E<br>E<br>E<br>E<br>E<br>E                                                                                                    | For applia                                                                                                    | ese dribers<br>d<br>d<br>r No 3<br>dres<br>No 5<br>dres<br>No 5<br>dres                                                                                                    | Control of Control of                                                                                                    | н - Езон<br>телбарізал<br>аталіада †<br>4 Чагля<br>20,00<br>1,30<br>13,256                     | Alla desu<br>Duerra -<br>dat<br>200 illaus<br>0.00 illaus<br>0.00 illaus<br>0.00 illaus<br>0.00 illaus                                                                                                    | 1<br>metuda fu                                                     | a Per 1<br>read                                                                                                    | ×<br>userstituin/1                                                                          | and the second second sec | 7 EE -                                                                                                    |

|                                                                                                    |                                                                                                    | CAUL NIE                                                        | NAL AUDIANDE                                                                                | ALL A L        | (1) Facebuck                                                                                               | - X -                                                                         | www.fintancia                                                                                                    | el million de                                                                                                    | ×                                                                                                    |                                                                                 |                                                          |                                                                                                    |                                                  |                         |                             | - 10       | 0     |
|----------------------------------------------------------------------------------------------------|----------------------------------------------------------------------------------------------------|-----------------------------------------------------------------|---------------------------------------------------------------------------------------------|----------------|----------------------------------------------------------------------------------------------------|-------------------------------------------------------------------------------|----------------------------------------------------------------------------------------------------|----------------------------------------------------------------------------------------------------|----------------------------------------------------------------------------------------------------|---------------------------------------------------------------------------------|----------------------------------------------------------|----------------------------------------------------------------------------------------------------|--------------------------------------------------|-------------------------|-----------------------------|------------|-------|
| C O                                                                                                    | () www.fi                                                                                                    | nanicial mju                                                    | isc.th/finan                                                                                | tellescept0.pt | e fra                                                                                                    |                                                                               |                                                                                                    |                                                                                                    |                                                                                                    |                                                                                 |                                                          |                                                                                                    |                                                  |                         |                             | G. B       | 1     |
| Einancial                                                                                                    |                                                                                                    | My Shor                                                         | tost -                                                                                      |                |                                                                                                    |                                                                               |                                                                                                    |                                                                                                    |                                                                                                    |                                                                                 |                                                          |                                                                                                    |                                                  |                         |                             | * ×        | 1     |
|                                                                                                    | <b>*</b>                                                                                                    | <b>a</b><br>100706 (                                            | 💷 📩                                                                                         | ri Burthai     | andu .                                                                                                    |                                                                               |                                                                                                    |                                                                                                    |                                                                                                    |                                                                                 |                                                          |                                                                                                    |                                                  |                         |                             |            |       |
|                                                                                                    |                                                                                                    |                                                                 |                                                                                             |                |                                                                                                    | (                                                                             |                                                                                                    |                                                                                                    |                                                                                                    |                                                                                 |                                                          |                                                                                                    | <b>`</b>                                         |                         |                             |            |       |
| wanniakadam                                                                                                    | rsogn                                                                                                    |                                                                 |                                                                                             |                |                                                                                                    |                                                                               | สามา                                                                                                    | รถเลื                                                                                                    | อกเปล็                                                                                                    | ่<br>ขยนมุร                                                                     | ี่เมอง                                                   | เพื่อ                                                                                                |                                                  |                         |                             | 9          | - 4   |
| interna                                                                                                    |                                                                                                    |                                                                 |                                                                                             |                |                                                                                                    |                                                                               |                                                                                                    | v                                                                                                    |                                                                                                    |                                                                                 | 42                                                       |                                                                                                    |                                                  |                         |                             |            |       |
| unella lefter marrie                                                                                                    | araatvihierre                                                                                                    | Mister                                                          |                                                                                             |                |                                                                                                    |                                                                               |                                                                                                    | ดูขอม                                                                                                    | าูลแบเ                                                                                                    | ปตารา                                                                           | างเด                                                     |                                                                                                    | -1/1                                             | Q Harr                  | ۰.                          |            |       |
|                                                                                                    |                                                                                                    |                                                                 |                                                                                             |                |                                                                                                    |                                                                               |                                                                                                    |                                                                                                    |                                                                                                    |                                                                                 |                                                          | $\overline{}$                                                                                        | /                                                |                         |                             |            |       |
|                                                                                                    |                                                                                                    |                                                                 |                                                                                             |                |                                                                                                    |                                                                               |                                                                                                    |                                                                                                    |                                                                                                    | -                                                                               | -                                                        | dot 1                                                                                                |                                                  |                         |                             | 1100000000 | Fare  |
| emeranias 87                                                                                                    | /10/2558 - 0                                                                                                    | 7/10/2558                                                       |                                                                                             | - 1            |                                                                                                    |                                                                               |                                                                                                    |                                                                                                    |                                                                                                    | Biles                                                                           | ACAUMANN                                                 | mean the                                                                                             |                                                  | distance.               |                             |            |       |
| 1 march and 1                                                                                                    |                                                                                                    |                                                                 |                                                                                             | au 1           |                                                                                                    |                                                                               |                                                                                                    |                                                                                                    |                                                                                                    |                                                                                 |                                                          |                                                                                                    |                                                  | New 1                   |                             |            |       |
|                                                                                                    |                                                                                                    | 132994                                                          |                                                                                             | 84.70          |                                                                                                    |                                                                               |                                                                                                    |                                                                                                    |                                                                                                    |                                                                                 |                                                          |                                                                                                    |                                                  | -D.                     |                             | 1000       | ×.,   |
| 17470                                                                                                    | 6 6                                                                                                    |                                                                 |                                                                                             |                | anthore                                                                                                    | Sufficients                                                                   | andbi                                                                                                    | Anna                                                                                                    | destard.                                                                                                    | 10000                                                                           | where                                                    | warmades.                                                                                            | denne                                            | bit.                    | 100                         | mount      |       |
| 13,250.00                                                                                                    | э.                                                                                                    | 250.00                                                          | 10,00                                                                                       | 00.00          | ແລະເປັນແຫ່ນ                                                                                                | Sufficients                                                                   | เลาะศ์ไม<br>สำคัญ                                                                                                    | รักษุก<br>หนึ่                                                                                                    | finited                                                                                                    | \$1001%                                                                         | ແມ່ນ                                                     | turnaða                                                                                              | ประเทศ<br>รับเวิษ                                | รับส์<br>เริ่ม/<br>วิยษ | ध्यक<br>ही<br>दर्शक?        | 100604     | m     |
| 13,250.00                                                                                                    | 3,<br>CTT-110                                                                                                    | 250.00                                                          | 10.00                                                                                       | 00.00          | andbash                                                                                                    | Sultuals                                                                      | arafila<br>ituis                                                                                                    | รักลุก<br>หนึ่                                                                                                    | fotof                                                                                                    | \$100%                                                                          | สมาย                                                     | turnaða                                                                                              | ปรากม<br>รับเวิ่ม                                | turi<br>cins/<br>tow    | uan<br>sî<br>ciker<br>tem   | 810675     |       |
| 13,250.00                                                                                                    | 0 3,<br>Constan                                                                                                    | 250.00                                                          | 10,00                                                                                       | 00.00          | 4007000000<br>M2.<br>030100100000                                                                          | Sulturity<br>(7/10/2599                                                       | arafila<br>ituis                                                                                                    | รักษุก<br>หนึ่<br>ปาชีวะ<br>รางสภาย<br>การเป                                                                                                    | Solid<br>Turk<br>dam                                                                                                    | รายการ<br>สารสิน<br>ร่ายวิ                                                      | ະສີບານ                                                   | *urnačka<br>10.000.00                                                                                | denna<br>Guila<br>Duna                           | รับส์<br>เพิ่ม/<br>โอน  | um<br>fi<br>cliné<br>lem    | RUSSIS     | m     |
| 13,250.00                                                                                                    | ) 3,                                                                                                    | 250.00<br>100.00<br>10                                          | 10,00                                                                                       | 00.00          | M2-<br>M2-<br>M2-                                                                                          | Sultunity<br>07/10/2599<br>07/10/2599                                         | arafta<br>ituis<br>(101-                                                                                                    | รักษุก<br>หนึ่<br>เป็ชีมะ<br>เรษณะก<br>ระบบนี้<br>มาย                                                                                                    | Sologi<br>nulé<br>chan<br>infaui<br>entui                                                                                                    | sours<br>solut<br>solut<br>solut<br>solution                                    | aturu<br>antikn                                          | turnadas<br>10,000.00<br>500.00                                                                      | denne<br>Guile<br>Dune<br>dune                   | turi<br>cîno/<br>tove   | uan<br>A<br>chui<br>len     | IDDWOX     |       |
| 13,250.00<br>13,250.00                                                                                                    | ) 3,<br>                                                                                                    | 250.00<br>                                                      | 10.00                                                                                       | 00.00          | ма <b>нЯзнаёч</b><br>M2-<br>030180100000<br>M3-<br>030180100004                                            | <b>Sultunity</b><br>(1710-259)<br>07110-2598                                  | 60001-5000                                                                                                    | Roan<br>ud<br>uhtu<br>vatera<br>south<br>south<br>toongo                                                                                                    | Sologi<br>rulă<br>dran<br>infaul<br>rulă<br>dran<br>turbani                                                                                                    | stants<br>anital<br>san<br>san                                                  | attunu<br>antikit<br>Sai                                 | 10,000.00<br>500.00                                                                                  | duna<br>duna<br>duna                             | tud<br>cîm/<br>tov      | unn<br>A<br>chu/<br>Iem     | TURN       |       |
| 13,250.00<br>13,250.00<br>51079544000<br>1009101000                                                                                                    | a 3,                                                                                                    | 250.00<br>                                                      | 10.00                                                                                       |                | M2.<br>03010000000<br>M32-<br>030100000000<br>M32-<br>030100000000<br>M32-<br>0301001000000                | Sultuals<br>(7/10/259)<br>(7/10/259)<br>(7/10/259)                            | 6301-<br>6367<br>0011-60<br>0011-60<br>0011-60                                                                                                    | รักษุก<br>หนึ่ง<br>เป็นของ<br>ชาวมี<br>ชาวย<br>ชาวย<br>ชาวย<br>ชาวย<br>ชาวย<br>ชาวย<br>ชาวย<br>ชาวย                                                                                                    | รื่อมัญชี<br>การได้<br>ช่วยส<br>มหรือหล่<br>มหรือหล่<br>มหรือหล่<br>มหรือหล่<br>มหรือหล่                                                                                          | cunx<br>antid<br>antid<br>antid<br>antid<br>antid<br>antid                      | afuru<br>gestari<br>gestari<br>gestari                   | *10.000.00<br>10.000.00<br>500.00                                                                    | daan<br>Guto<br>Duto<br>duto<br>duto             | tud<br>chu/<br>tov      | una<br>fi<br>cher<br>Iem    | 10.003     | in in |
| ามหาย<br>13,250.00<br>รายการรังคุณย<br>เพลามร่อยุณย<br>เพลามร่อยุก<br>หางประ                                                                                                    | ) 3,<br>Constant<br>Instant<br>Webserson                                                                                                    | 250.00<br>m<br>n<br>sew@wom<br>fnow                             | 10,00                                                                                       | *              | M2-<br>039180100000<br>M2-<br>030160100000<br>M2-<br>035160100005<br>M2-                                   | Sudiuals<br>(1710-2559)<br>(1710-2559)<br>(17110-2559)<br>(17110-2559)        | arafta<br>atair<br>0001-000<br>0011-000<br>0011-000<br>0001-000                                                                                                    | fingen<br>und<br>understein<br>understein | Solod<br>Tube<br>data<br>infani<br>tufani<br>tufani<br>tufani<br>tufani<br>tufani<br>tufani<br>tufani<br>tufani                                                                   | counts<br>and<br>data<br>antel<br>antel<br>antel<br>antel<br>antel<br>antel     | afuno<br>artier<br>la<br>artier<br>artier                | 10.00000<br>50000<br>1.50000<br>1.50000                                                              | daan<br>Guan<br>Guan<br>Guan<br>Guan             | turi<br>cân/<br>tow     | urn<br>d<br>cho/<br>len     | 10.0474    |       |
| 13,250.00<br>รายการของสอบ<br>เพลามารถสุดอย<br>เพลามารถสุด<br>หารอย่าง                                                                                                    | ) 3,<br>energenetie<br>mense en<br>mense en<br>en<br>mense en<br>mense en<br>en<br>en<br>en<br>en<br>en<br>en<br>en<br>en<br>en<br>en<br>en<br>en<br>e                                                                                                    | 250.00                                                          | 10,00<br>Mese<br>Mese<br>Anaite                                                             | 00.00<br>- *   | M2<br>0301001000000<br>M2-<br>030100100000<br>M2-<br>0301000005<br>M2-<br>0301000005<br>M2-<br>0301000005  | <b>Sultunis</b><br>07192559<br>07192559<br>07192559<br>07192259               | 0301-<br>0011400<br>0301-<br>0011400<br>0301-<br>0011400                                                                                                    | Soon<br>ud<br>Utto<br>venera<br>unu<br>venera<br>venera<br>venera<br>venera<br>venera                                                                                                    | ร้องโญที่<br>กามได้<br>ช่วงอะ<br>มัตร์ตามไ<br>ช่วงอะ<br>มัตร์ตามไ<br>กามได่<br>ช่วงอะ<br>มายโอรมไ<br>กามได่<br>ช่วงอะ<br>มายโอรมไ                                                 | stantes<br>stantes<br>stant<br>stant<br>stant<br>stant<br>stant<br>stantes      | aflutu<br>getiat<br>getiat<br>getiat<br>getiat<br>getiat | <ul> <li>10.000.00</li> <li>300.00</li> <li>1.500.00</li> <li>1.250.00</li> </ul>                    | dune<br>dune<br>dune<br>dune<br>dune             | tud<br>tim/<br>tov      | una<br>A<br>Câsa/<br>Jem    | 10.000     | in    |
| ามกระ<br>13,250.00<br>านกระวงคุณต<br>เมตะในได้มีกระ<br>รอดังเอน<br>เมตะในได้มีกระ<br>เมต์ในได้มีกระ<br>เมต์ในได้ได้ได้ได้ได้ได้ได้ได้ได้ได้ได้ได้ได้ไ | 3,<br>Constant<br>Constant<br>Co | 250.00                                                          | 10,00<br>00500<br>01<br>01<br>01<br>01<br>00<br>00<br>00<br>00<br>00<br>00<br>00<br>00<br>0 | 90.00<br>- 2   | малябрыя65<br>M2.<br>030-лотососо<br>M2-<br>0303-60100005<br>M2-<br>0305-60100005<br>M2-<br>1005-60100005  | 5uftnals<br>(1710/2599<br>(1710/2599<br>(1710/2599<br>(1710/2559              | 0001-000<br>0301-000<br>0301-000<br>0301-000<br>0301-000<br>0301-000                                                                                                    | Soon<br>of<br>Units<br>on 12<br>on<br>on<br>on<br>on<br>on<br>on<br>on<br>on<br>on<br>on<br>on<br>on<br>on                                                                                                    | Solayi<br>nulli<br>chan<br>infaui<br>nulli<br>chan<br>infaui<br>nulli<br>chan<br>infaui<br>chan<br>infaui<br>chan<br>infaui<br>chan<br>infaui<br>chan<br>infaui<br>chan<br>infaui | stunies<br>atrikul<br>dan<br>strakul<br>san<br>strakul<br>san<br>strakul<br>san | afuru<br>antori<br>antori<br>antori<br>antori<br>antori  | 10.000.00<br>500.00<br>1.500.00<br>1.250.00<br>13,250.00                                             | duna<br>duna<br>duna<br>duna<br>duna<br>duna     | turi<br>cîm/<br>tov     | iara<br>si<br>cibor<br>lens | HU-SUA     | an    |
| ามสาย<br>13,250.00<br>รายสารระดุดอย<br>เขตสามโลย์การ<br>หาดข้าง<br>รายสินโลย์การ<br>เราการกระด<br>รายเริ่ม<br>รายเริ่ม                                                                                                    | 3,<br>1, 1, 1, 1, 1, 1, 1, 1, 1, 1, 1, 1, 1, 1                                                                                                    | 250.00<br>mi<br>serification<br>destrice<br>2250.00<br>3.256.00 | 10,00<br>Mass                                                                               | eneratio       | M2.<br>00010000000<br>M2.<br>00010000000<br>M2.<br>00010000000<br>M2.<br>00010000000<br>M2.<br>00010000000 | <b>Suffixed's</b><br>(1715-2559)<br>(1716-2559)<br>(1716-2559)<br>(1716-2559) | 0001-<br>001-00<br>001-00<br>001-00<br>001-00<br>0001-00<br>00000000 | Source<br>of<br>Units<br>weaters<br>dealed<br>weaters<br>weaters<br>weaters<br>weaters<br>weaters                                                                                                    | Soling<br>Traffic<br>datas<br>thefausi<br>thefausi<br>thefausi<br>thefausi<br>thefausi<br>thefausi<br>thefausi<br>thefausi<br>candia                                              | COUNTY<br>and a<br>and a<br>and a<br>and<br>an<br>an<br>an<br>an<br>an          | afuno<br>gestar<br>gestar<br>gestar<br>gestar<br>gestar  | <ul> <li>10.000.00</li> <li>300.00</li> <li>1.500.00</li> <li>1.250.00</li> <li>13,250.00</li> </ul> | theapar<br>Guine<br>Dune<br>Dune<br>Dune<br>Dune | turi<br>cîn/<br>tov     | iana<br>fi<br>chia/<br>Jem  | BUSSIN     |       |

# ขั้นตอนการดูรายงาน เลือกเมนู รายงานใบน้ำส่งคลังยืนยันแล้ว

| inancial                                                            | .0                       | Thinks I'v                           |                                                                                                    |                                                            |                                                         |                                         |           |                   |                 |                     |                                          |                 |                        |                   |                                      |          |
|---------------------------------------------------------------------|--------------------------|--------------------------------------|----------------------------------------------------------------------------------------------------|------------------------------------------------------------|---------------------------------------------------------|-----------------------------------------|-----------|-------------------|-----------------|---------------------|------------------------------------------|-----------------|------------------------|-------------------|--------------------------------------|----------|
| oire bringto<br>than i thits i r                                    | Canalitations            | U<br>Anto<br>Anto                    | <b>h</b> -<br>agi                                                                                               | B.                                                         |                                                         |                                         |           |                   | เลือ            | กเงื่อนไ<br>หรือ    | ขในก <sup>.</sup><br>ช่วงวั <sup>ร</sup> | ารดูร<br>นที่ เ | ายงา<br>เล้วกเ         | น ตาม<br>ดปุ่มค้น | หน่วย<br>เหา                         | งาน      |
| unishiiniis                                                         | a                        |                                      |                                                                                                    |                                                            |                                                         |                                         |           |                   | $\subseteq$     | _                   |                                          |                 |                        |                   |                                      |          |
| oinu<br>me                                                          |                          |                                      |                                                                                                    |                                                            |                                                         |                                         | 14        | 1473544<br>011107 | eh.             | 1                   | ethan<br>pinnossa                        |                 |                        | Qina              | n                                    |          |
| สุดรายการปาสะกัด                                                    | ส่งเป็นเชิงแต่ว่         | ******                               | ta di secondo di secondo di secondo di secondo di secondo di secondo di secondo di secondo di secondo di second | aji nama                                                   | e sebudo                                                | _                                       | _         | _                 | ر<br>ع          | ายงานจ              | าะแยก<br>ข้อมด                           | าแสด            | างเป็น<br>ๆ            | ļ                 |                                      |          |
| B sussian                                                           |                          |                                      |                                                                                                    |                                                            |                                                         |                                         |           |                   |                 | 66 11 11            | าเมพื่อ                                  |                 | I                      |                   |                                      |          |
| เมษรินเติร                                                          | วเตินเฟง                 | urafRu<br>stole                      | รีอยูก<br>หนึ่                                                                                                  | (ladiyi)                                                   | 436634                                                  | ລຄືພາຍ                                  | tiouðu    | ประเภท<br>รับเสีย | วอลีรรับ<br>โสบ | และที่เรื่อง<br>โดย | BOAN                                     | man             | เป็ญชื่<br>เป็น<br>โอพ | turnala<br>de     | Grafi<br>darme<br>Mita               | Dafitis  |
| MJ2-<br>0430681000007                                               | 03/18/2560               | 0430-<br>000380                      | ubbu<br>vestos<br>vestos<br>trati<br>tratici                                                                    | ersfaitsen<br>instani                                      | สนต่า<br>พื้นที่ไทย<br>สำนักสาม<br>สำนักสาม<br>สรีการณ์ | ftarin<br>UD<br>UKru<br>Martura<br>2559 | 10.000.00 | chure             |                 |                     |                                          |                 |                        | 10.000.00         | 675-0-<br>04800-<br>2                | 05/10/29 |
|                                                                     | 03/10/2559               | 0430-<br>0003/60                     | uldra<br>Horran<br>Horr<br>Esfa                                                                                 | duftaltesin<br>anenagilaa                                  | arbeit:                                                 |                                         | 30        | เสียก็สะเ         | 01/12/2559      |                     |                                          |                 | 375-6-<br>00009-<br>5  |                   | 6/78-2-<br>04759-<br>8               | 05/10/25 |
| M32-<br>643060100002                                                |                          |                                      |                                                                                                    |                                                            |                                                         |                                         |           |                   |                 |                     |                                          |                 |                        | 1,038.00          | 178-0-                               | 05/10/25 |
| NJ2-<br>943009100002<br>NJ2-<br>043009100904                        | 35/10/2559               | 0430-<br>0003/60                     | uların<br>Hərəfəzi<br>Hərəfə<br>Hərəfə                                                                          | លំណារាំកាម៉ា<br>តាចារផ្សារីស                               | 612001                                                  |                                         | 1,010.40  | (Inani            |                 |                     |                                          |                 |                        |                   | 04799-<br>8                          |          |
| MJ2-<br>043000100102<br>MJ2-<br>043000100304<br>MJ2-<br>04300100304 | 85/10/2559<br>85/10/2559 | 0430-<br>0003400<br>0430-<br>0003400 | ulativi<br>innesis<br>inne<br>infe<br>ulativi<br>materia<br>infe<br>infe<br>infe                                | dattainen<br>erenspillee<br>datta<br>sinerasies<br>ataline | คาริษัติก<br>ล่านั่ว<br>ประเทศ<br>ช้านส่า               |                                         | 1010.00   | dhans<br>cân      | 01/10/2559      | *******             | BETRYS<br>TSTRYM                         | unité           |                        | 518.19            | 04799-<br>8<br>878-8-<br>04799-<br>6 | 05/14/25 |

| 2                                                                                                    |                                                                                                    |                                                                                                    |                                                                                                    |                                                                                                    |                                                    |                                                                                                    |
|----------------------------------------------------------------------------------------------------|----------------------------------------------------------------------------------------------------|----------------------------------------------------------------------------------------------------|----------------------------------------------------------------------------------------------------|----------------------------------------------------------------------------------------------------|----------------------------------------------------|----------------------------------------------------------------------------------------------------|
| inancial 🍡                                                                                                    | Mi Shortout -                                                                                                    |                                                                                                    |                                                                                                    |                                                                                                    |                                                    | * 2                                                                                                    |
| 0                                                                                                    | a m                                                                                                    | * B 2                                                                                                    |                                                                                                    |                                                                                                    |                                                    |                                                                                                    |
| in says. an                                                                                                    | innen dutu                                                                                                    | stati austral anala                                                                                                    |                                                                                                    |                                                                                                    |                                                    |                                                                                                    |
| item / shife / viensh                                                                                                    | ana atabanan                                                                                                    |                                                                                                    |                                                                                                    |                                                                                                    |                                                    |                                                                                                    |
| uniadaultamitaten                                                                                                    |                                                                                                    |                                                                                                    |                                                                                                    |                                                                                                    |                                                    |                                                                                                    |
| PTM                                                                                                    |                                                                                                    |                                                                                                    | วงก็เวิลต่อ                                                                                                    | รับที่สิ้นสุด                                                                                                    |                                                    |                                                                                                    |
| n#                                                                                                    |                                                                                                    |                                                                                                    | <ul> <li>(010002440)</li> </ul>                                                                                                    | 00102058                                                                                                    | Queues                                             |                                                                                                    |
|                                                                                                    |                                                                                                    |                                                                                                    |                                                                                                    |                                                                                                    |                                                    |                                                                                                    |
|                                                                                                    |                                                                                                    |                                                                                                    |                                                                                                    |                                                                                                    |                                                    |                                                                                                    |
| สาราสารสารสาร                                                                                                    | n conversion                                                                                                    | รับเป็นการการ ชีนุยังสาพท                                                                                                    |                                                                                                    |                                                                                                    |                                                    |                                                                                                    |
| -                                                                                                    | stemmedicality                                                                                                    | dedicate                                                                                                    | deed                                                                                                    | ofation                                                                                                    | Farmer                                             |                                                                                                    |
| and a                                                                                                    | (Jum)                                                                                                    | 678-0-54860-2                                                                                                    | multithanacipalized                                                                                                    | 41010002                                                                                                    | Contraster                                         | 10,000                                                                                                    |
| and a                                                                                                    | เสียร์เอน                                                                                                    | 678-0-04760-0                                                                                                    | สับสองการการการประเทศ                                                                                                    | 21030003                                                                                                    |                                                    | 0                                                                                                    |
| anti-                                                                                                    | (2uno                                                                                                    | 678-0-04799-0                                                                                                    | ເດັ່ງເຫັນການສາຍສາຊເດີເດຍ                                                                                                    | 210304003                                                                                                    |                                                    | 1,000                                                                                                    |
| and a                                                                                                    | råe                                                                                                    | 678-0-04799-6                                                                                                    | เป็นในกับการการสร้อมีการ                                                                                                    | 210306006                                                                                                    |                                                    | 520                                                                                                    |
| ener                                                                                                    | ıdə                                                                                                    | 678-0-04780-8                                                                                                    | datamenanistative                                                                                                    | 210300009                                                                                                    |                                                    | 30                                                                                                    |
| ende                                                                                                    | itum                                                                                                    | 678-0-54800-2                                                                                                    | retal/headstlers.                                                                                                    | 61010002                                                                                                    |                                                    | 100                                                                                                    |
|                                                                                                    |                                                                                                    |                                                                                                    |                                                                                                    |                                                                                                    |                                                    |                                                                                                    |
| intel mission de l'Anne de la company                                                                                                    | endersetterfölle att<br>optimiligt appelt                                                                                                    | sta ite                                                                                                    |                                                                                                    |                                                                                                    |                                                    |                                                                                                    |
|                                                                                                    | oloni ()<br>💿 🚺                                                                                                    | Als p                                                                                                    |                                                                                                    |                                                                                                    | - 200                                              | MIL IV                                                                                                    |
| arreunduren 1                                                                                                    | V () freedal kate                                                                                                    | afartar a 👔 👔 Yi) Facabash                                                                                                    | x V er enerðalsstaðalasti x                                                                                                    |                                                                                                    |                                                    | - C                                                                                                    |
| C Q Q www.f                                                                                                    | endered for distant<br>endered offerender<br><b>()</b> Recent Autor<br>() Present Autor<br>() Autor                                                                                                    | alta-a<br>alta-a<br>alta-a<br>alta-a<br>alta-a<br>alta-a<br>alta-a<br>alta-a<br>alta-a<br>alta-a<br>alta-a<br>alta-a<br>alta-a<br>alta-a<br>alta-a<br>alta-a<br>alta-a<br>alta-a<br>alta-a<br>alta-alta-alta-alta-alta-alta-alta-alta                                                                                                    | x rambalmeddudaet x                                                                                                    |                                                                                                    | - 20                                               | 411                                                                                                    |
| C Q Q www.f                                                                                                    | And the second second s | alson<br>alson<br>alsonn<br>alsonn<br>alsonn<br>alsonn<br>alsonn<br>alson<br>alson<br>alson<br>alson<br>also   | x V e rurðulsendduðuði x V                                                                                                    |                                                                                                    |                                                    |                                                                                                    |
| C Q Q www.h                                                                                                    | And the second second sec                                                                                                    | ntontor x (1) facebook                                                                                                    | x rundulush x                                                                                                    |                                                                                                    |                                                    | - 0<br>4 4<br>X                                                                                                    |
| C Q Q www.h                                                                                                    | An Level And Sol of Sol<br>Control of Sol of Sol<br>And Sol of Sol<br>And Sol of Sol<br>And Sol<br>And And And And And And And And And And                                                                                                    | Altere<br>Altere<br>Alteretur<br>Alteretur<br>Altere                                                                                                    | × 🔎 rusrikoiseeddudude ×                                                                                                    |                                                                                                    |                                                    | a a                                                                                                    |
| inancial Constraint<br>Inancial Constraint<br>Inanci | And the second second s | altana<br>altana<br>enteretere (Constitution)<br>enteretere (Constitution)<br>entereteretere (Constitution)<br>enteretere (Constitution)<br>enteretere (Constitution)<br>enteretere (Constitution)<br>enteretere (Constitution)<br>enteretere (Constitution)<br>enteretereteretereteretereteretereterete                                                                                                    | x rambulsteeddudude x                                                                                                    |                                                                                                    | - 194                                              |                                                                                                    |
| C Q Q www.h<br>inancial<br>inancial<br>inancial<br>inancial<br>inancial<br>inancial                                                                                                    | And the second second sec                                                                                                    | altanta<br>enteretar<br>annellacore: Servit Jet Restaust<br>annellacore: Servit Jet Rept ange<br>enteretar<br>enteretar                                                                                                    | X / rearried successive X                                                                                                    |                                                                                                    |                                                    | a. a.                                                                                                    |
| COOR WALLAND                                                                                                    | notice of and out of parts<br>(1) Finewall Author<br>nancol rejular, the fire<br>Mar Shortcul -<br>Mar Shortcul -<br>Mar Shortcul -<br>Autor<br>arabased Cherosoly                                                                                                    | altor to<br>antipeter                                                                                                    | x v mandalastadasta x v                                                                                                    | nolas                                                                                                    |                                                    |                                                                                                    |
| ore neuronal de recher de la companya de la companya de la compa<br>enter de la companya de la companya de la companya de la companya de la companya de la companya de la companya de<br>la companya de la companya de la company                                                                                                    | endeed and with pith<br>() Trend Kathe<br>nancol reju ac th the<br>Me Shortest -<br>Merson durin<br>reaction forbasis                                                                                                    | altor 10<br>extraction: 10 Finalescula<br>rannellisering: Servell (selfsprt anges<br>Fig. 2 Australia<br>Australia<br>Australia<br>Australia<br>Australia                                                                                                    | x marthaisteaddudiad x                                                                                                    | Ta-Shaas<br>provideas                                                                                                    |                                                    | a a<br>a a<br>x                                                                                                    |
| en en en en en en en en en en en en en e                                                                                                    | And the set of the set of the set | ators<br>and cature<br>and cature                                                                                                    | National State                                                                                                    | Turðase<br>prinsises                                                                                                    |                                                    | a. a.<br>r. X                                                                                                    |
| exercise de la construir de la construir de la                                                                                                    | And the second second s | atore                                                                                                    | <ul> <li>Suffiziele</li> <li>Suffiziele</li> </ul>                                                                                                    | Turibas<br>strates                                                                                                    | e e e e e e e e e e e e e e e e e e e              | 4.9<br>4.9                                                                                                    |
|                                                                                                    | And the second second s | ato-o<br>micratur () () Pasabauk<br>rancellacegeticeratilatificit angus<br>() () Pasabauk<br>rancellacegeticeratilatificit angus<br>() () Pasabauk<br>rancellacegeticeratilatificit<br>angus<br>() () Pasabauk<br>() () Pasabauk<br>() () Pasabauk<br>() () Pasabauk<br>() () Pasabauk<br>() () Pasabauk<br>() () Pasabauk<br>() () Pasabauk<br>() () Pasabauk<br>() () Pasabauk<br>() () Pasabauk<br>() () Pasabauk<br>() () () Pasabauk<br>() () () Pasabauk<br>() () () Pasabauk<br>() () () () () () () () () () () () () (                                                                                                    | <ul> <li>Auffährlu</li> <li>Auffährlu</li> <li>Auffährlu</li> </ul>                                                                                                    | ћабањ<br>grunzesb                                                                                                    |                                                    | <i>a b</i>                                                                                                    |
| erer mit virfeld fetter                                                                                                    | A respectively of the set of the set of the  | ato-o<br>micrature () () facebook<br>marcelleceretSevelLating ange                                                                                                    | <ul> <li>rusrikolsekkalaski x</li> <li>sufiliek</li> <li>sufiliek</li> </ul>                                                                                                    | Taribata<br>growiesa                                                                                                    |                                                    | 41                                                                                                    |
| erer ni skriet dete                                                                                                    | A restrict dataset                                                                                                    | nancellaceerSevid affect age                                                                                                    | x rusrikoloseekkulusis x                                                                                                    | Tos finas<br>gravases                                                                                                    |                                                    | a a<br>a a<br>r X                                                                                                    |
| annancia)                                                                                                    | A termination of the second second se | Alter de<br>Alter de<br>Alter                                                                                                    | x rundolaetekiduluete x<br>xundolaeteki<br>xundolaeteki<br>xundolaeteki                                                                                                    | Turificate<br>primarizes                                                                                                    | Cutache                                            | a a<br>a a<br>r X                                                                                                    |
| A construction of the second of the second o                                                                                                    | An and a second second se                                                                                                    | ators<br>ators<br>at | x runnfulseendduduwi x<br>x<br>funfilselu<br>assauctes<br>faquud<br>assaucted<br>year                                                                                                    | Turifinate<br>primareses                                                                                                    | Cassada<br>1.750 60                                | erose<br>erose                                                                                                    |
| <ul> <li>Alexandresses en el construite</li> <li>Alexandresses en el construite</li> <li>Alexandre</li></ul>                                                                                                    | Contract of the second second se      | exception Commentariane Tourise<br>recently for Commentariane Tourise<br>recently for Commentariane Touris                                                                                                    | Surficient dudient x<br>Surficient<br>Surficient<br>Surficie                                                                                                    | Turðute<br>2711-12288                                                                                                    | Carnalie<br>1.750 00<br>10.000 08                  | en la constante de la constante de la constante de la constante de la constante de la constante de la constante<br>la constante de la constante de la constante de la constante de la constante de la constante de la constante de<br>la constante de la constante de la constante de la constante de la constante de la constante de la constante de<br>la constante de la constante de la constante de la constante de la constante de la constante de la constante de<br>la constante de la constante de la constante de la constante de la constante de la constante de la constante de<br>la constante de la constante de la constante de la constante de la constante de la constante de la constante de<br>la constante de la constante de la constante de la constante de la constante de la constante de la constante de<br>la constante de la constante de la constante de la constante de la constante de la constante de la constante de<br>la constante de la constante de la constante de la constante de la constante de la constante de la constante de<br>la constante de la constante de la constante d                                                                                                    |
| An and a second second se                                                                                                    | Contraction of the second second      | entrature Compositions have been a subset of the subset of the subset of                                                                                                    | Surfibulu<br>Surfibulu<br>Surfib | 100 <sup>2</sup> 8449<br>27110/2598                                                                                                    | Currania<br>1,700 60<br>10,000 99                  | en la comencia de la comencia de la come<br>el comencia de la comencia de la comencia de la comencia de la comencia de la comencia de la comencia de la comencia de la comencia de la comencia de la comencia de la comencia de la comencia de la comencia de la comencia de la comenci                                                                                                    |
| An and a second second se                                                                                                    | A Transition of the second second sec | ations<br>ations<br>ations                                                                           | <ul> <li>Surfiberk</li> <li>Surfiberk</li></ul>                                                                                                    | 1450<br>2011/12258                                                                                                    | Currache<br>1.2000<br>10.000<br>10.000<br>1.558.00 | en en en en en en en en en en en en en e                                                                                                    |
| An and a second second se                                                                                                    | A Transition of the second second sec | atorso<br>atorso<br>atorso                                                                           | <ul> <li>Suridavia</li> <li>Suridavia</li></ul>                                                                                                    | 100 <sup>1</sup><br>100 <sup>1</sup><br>10 | Currania<br>1.700 00<br>1.550 00                   | en operation of the second second sec                                                                                                    |
|                                                                                                    | A Contraction of the second second se | atorso<br>micretur                                                                                                    | <ul> <li>Surižavku<br/>sourovjest</li> <li>Surižavku<br/>sourovjest</li> &lt;</ul>                                                                                                    | 120<br>120<br>120<br>120<br>120<br>120<br>120<br>120<br>120<br>120                                                                                                    | Curracia<br>1.2000<br>1.2000<br>1.550.00<br>0.0000 | 2000<br>2000<br>2000<br>2000<br>2000<br>2000<br>2000<br>200                                                                                                    |
|                                                                                                    |                                                                                                    | erectig ( Storrycterma: Jaury v Autor of the management of the management of the man                                                                                                    | SuffSork<br>SuffSork<br>SuffSo                                                                                                    | 100 The Second Second S                                                                                                    | Cutrache<br>1.2000<br>1.550.000<br>1.550.000       | 100 100<br>100 100<br>100                                                                                                    |
|                                                                                                    | A remetal and provide and and provide and and provide and and provide and and and and and and and and and and                                                                                                    | atorio<br>atorio<br>atorio                                                                           |                                                                                                    | 100 <sup>1</sup><br>100 <sup>1</sup><br>10 |                                                    | an an an an an an an an an an an an an a                                                                                                    |
|                                                                                                    | entrend and property<br>() () Trenget Autor<br>instruction ry Lactor<br>My Shortput Autor<br>() () Trenget Autor<br>() () Trenget Autor<br>() () Trenget Autor<br>() () () Trenget Autor<br>() () () () () () () () () () () () () (                                                                                                    | atorso<br>atorso<br>atorso                                                                           |                                                                                                    | 120 <sup>2</sup> 010<br>2010<br>2010<br>2010<br>2010<br>2010<br>2010<br>2010                                                                                                    |                                                    | enter<br>Service<br>Service                                                                                                    |
|                                                                                                    |                                                                                                    | atore<br>atore<br>at |                                                                                                    | 125 Photo<br>PhotoPhotos<br>PhotoPhotos<br>PhotoPh                                                                                                    |                                                    | enter<br>enter<br>de seconde<br>enter<br>train<br>train<br>train<br>train<br>train<br>train<br>train<br>train<br>train<br>train<br>train<br>train                                                                                                    |
|                                                                                                    | entrend and young of the second and young of the second and young of the second and young of the second and young of the second and young of the second and young of the second and young of the second and second and secon | atores<br>atores<br>atores                                                                           |                                                                                                    | 1000<br>1000<br>100<br>1000<br>1000<br>1                                                                                                    |                                                    | enter<br>enter<br>enter<br>enter<br>enter<br>enter<br>enter<br>enter<br>enter<br>enter<br>enter<br>enter<br>enter<br>enter                                                                                                    |
|                                                                                                    | entrend antyn agent<br>() () Trengel Autor<br>My Shortout -<br>My Shortout -<br>() () Trengel Autor<br>My Shortout -<br>() () Trengel Autor<br>() () () () () () ()<br>() () () () () () () ()<br>() () () () () () () ()<br>() () () () () () () ()<br>() () () () () () () ()<br>() () () () () () () ()<br>() () () () () () () ()<br>() () () () () () () ()<br>() () () () () () () ()<br>() () () () () () () ()<br>() () () () () () () ()<br>() () () () () () () ()<br>() () () () () () () () ()<br>() () () () () () () () ()<br>() () () () () () () () () () () ()<br>() () () () () () () () () () () () () (                                                                                                    | atores<br>atores<br>atores                                                                           | Presentiouseeeeeeeeeeeeeeeeeeeeeeeeeeeeeeeeeeee                                                                                                    | 125 Primi 228 b<br>227 Primi 228 b<br>227 Primi 228 b<br>227 Primi 228 b<br>228 Primi 238 b<br>228 Primi 238 b<br>228 Primi 238 b<br>239 Primi 238 b<br>239 Primi 238 b<br>249 Primi 238 b<br>249 Primi 238 b<br>259 Primi 238 b<br>250 Primi 238 b<br>250 Primi 238 b<br>250 Pr                                                                                                    |                                                    | entile<br>entile<br>state<br>state<br>state<br>state<br>state<br>state<br>state<br>state<br>state<br>state<br>state<br>state<br>state<br>state<br>state<br>state                                                                                                    |
|                                                                                                    | estiend of younget<br>() Trenget Adde<br>inenced reju ac think<br>My Shortout -<br>My Shortout -<br>() () Trenget Adde<br>reacting a school<br>() () () () () () ()<br>() () () () () () ()<br>() () () () () () ()<br>() () () () () () ()<br>() () () () () () ()<br>() () () () () () ()<br>() () () () () () ()<br>() () () () () () ()<br>() () () () () () ()<br>() () () () () () ()<br>() () () () () () ()<br>() () () () () () ()<br>() () () () () () () ()<br>() () () () () () () ()<br>() () () () () () () () ()<br>() () () () () () () () () ()<br>() () () () () () () () () () () () () (                                                                                                    |                                                                                                    |                                                                                                    | 11-25/0426<br>21-25/0426<br>21-25/0426<br>21-25/04<br>21-25/04                                                                                                    |                                                    | ende<br>ende<br>danse<br>danse<br>da                                                                                           |
|                                                                                                    |                                                                                                    |                                                                                                    |                                                                                                    | 120<br>120<br>120<br>120<br>120<br>120<br>120<br>120<br>120<br>120                                                                                                    |                                                    | entine<br>entine<br>de se<br>entine<br>des<br>entine<br>des<br>entinte<br>se<br>entinte<br>se<br>entinte<br>se<br>ente<br>se<br>entin |